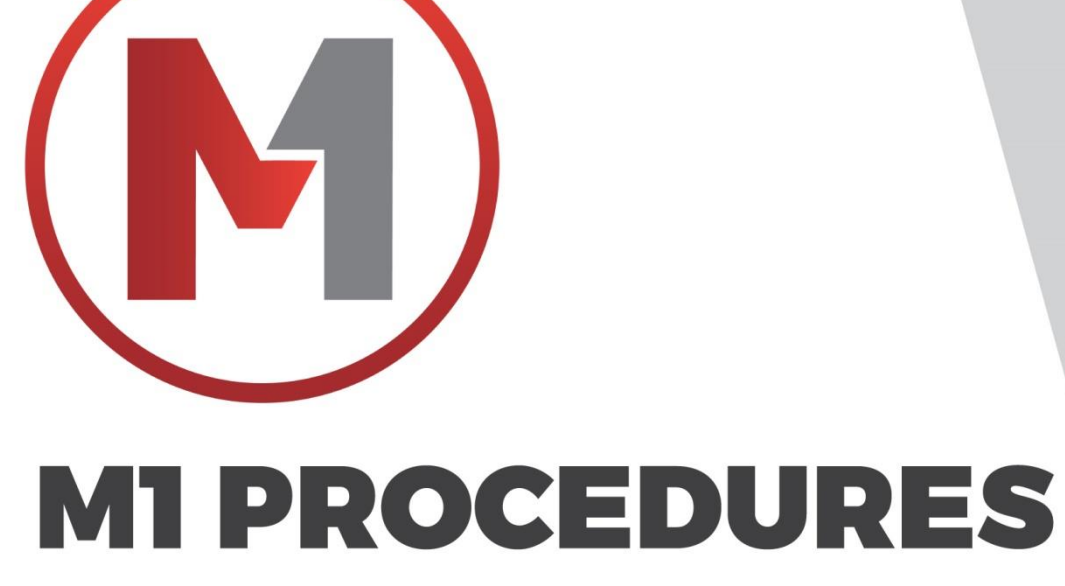

As Of 24 July 2020

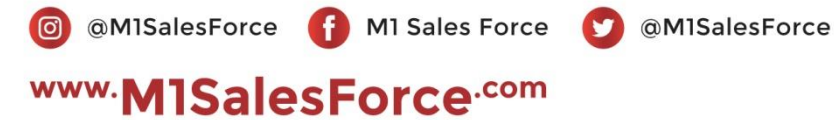

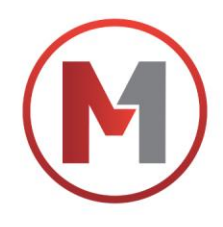

## **DAFTAR ISI**

| Log In Akun M1                                                                                                    | 1  |
|----------------------------------------------------------------------------------------------------|----|
| Log Out Akun M1                                                                                                    | 2  |
| <u>Menambah / Mengganti Foto Profile</u>                                                                                                    | 3  |
| <u>Menambah / Mengganti Logo Toko</u>                                                                                                    | 4  |
| Menambah Akun Bank                                                                                                    | 5  |
| Verifikasi KTP                                                                                                    | 6  |
| Melengkapi Alamat Fighter                                                                                                    | 7  |
| Menambah Alamat Lain                                                                                                    | 8  |
| Order KIRIM ALAMAT                                                                                                    | 9  |
| Order AMBIL SENDIRI                                                                                                    | 10 |
| Order Ganti Alamat BUKAN DROPSHIP                                                                                                    | 11 |
| Order Ganti Alamat DROPSHIP                                                                                                    | 13 |
| <u>Cek Ongkir</u>                                                                                                    | 15 |
| <u>Cek Nomor Resi</u>                                                                                                    | 16 |
| Konfirmasi Point Setelah Pembelanjaan                                                                                                    | 17 |
| Order Marketplace Shopee JNE/J&T Cashless                                                                                                    | 18 |
| Order Marketplace Shopee JNE Reguler                                                                                                    | 24 |
| Order Marketplace Tokopedia J&T Cashless                                                                                                    | 30 |
| Order Marketplace Tokopedia JNE Reguler                                                                                                    | 36 |
| Order Marketplace Bukalapak J&T Cashless                                                                                                    | 42 |
| Order Marketplace Bukalapak JNE Reguler                                                                                                    | 48 |
| Pembayaran Menggunakan OVO                                                                                                    | 55 |
| Pembayaran Menggunakan Shopee Pay                                                                                                    | 56 |
| Pembayaran Mengguanakan DANA                                                                                                    | 51 |
| @M1SalesForce     M1 Sales Force     @M1SalesForce     @M1SalesForce     Sobo Capital 42nd Eloor Unit 4201-4203 ILS Parman Kay 28 Jakarta Barat 11470 T. (021) - 5010 0576 |    |

Soho Capital 42nd Floor Unit 4201-4203 Jl S Parman Kav 28 Jakarta Barat 11470 T: (021) - 5010 0576 www.M1SalesForce.com

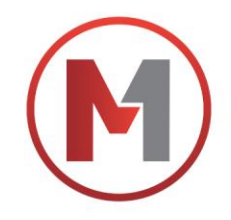

# Log In Akun M1

- 1. Akses ke www.M1SalesForce.com dan Klik bagian Menu (Garis 3 di pojok kiri atas)
- 2. Klik Masuk
- 3. Masukan Akun M1 (Email dan Password) & Klik Masuk / Sign In

Selesai

# Log in Akun M1

| י (M) =                                             |                                                 |            |                                                           |
|-----------------------------------------------------|-------------------------------------------------|------------|-----------------------------------------------------------|
| Q Cari barang kamu di                               | sini                                            |            | Segera Daftar den Nikmati Keuntungannya<br>2 Masuk Daftar |
|                                                     |                                                 | Beranda    |                                                           |
| 1. Akses ke www.M<br>Ke bagian M<br>(Garis 3 di poj | 1SalesForce.com<br>enu Profile<br>ok kiri atas) |            | 2. Klik Masuk                                             |
|                                                     | ≡ (M)                                           |            |                                                           |
|                                                     | * Email<br>@gmail.com                           |            |                                                           |
|                                                     | * Password                                      |            |                                                           |
|                                                     |                                                 |            | ۲                                                         |
|                                                     | Remember Me 3                                   | SIGN IN    | Forget Password ?                                         |
|                                                     |                                                 | Atau       |                                                           |
|                                                     | 3. Masuk                                        | ke Akun M1 |                                                           |
|                                                     |                                                 |            |                                                           |
|                                                     |                                                 |            |                                                           |
|                                                     |                                                 |            |                                                           |

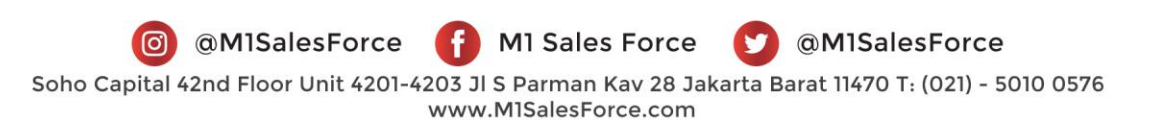

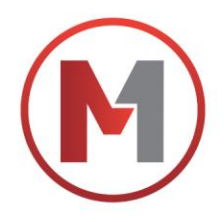

# Log Out Akun M1

- 1. Klik bagian Menu (Garis 3 di pojok kiri atas)
- 2. Klik Profile
- 3. Klik Keluar di bagian paling bawah

Selesai

# Log Out Akun M1

| Cari barang kamu          | ı disini                            | S<br>AType<br>FIGHTER<br>BPoint<br>0                       | ,                                     |
|---------------------------|-------------------------------------|------------------------------------------------------------|---------------------------------------|
|                           |                                     | Riwayat Tre<br>22/06/202<br>Total Trans<br>Rp.<br>2 Profil | nsaksi<br>) - 08/07/2020<br>aksi Kamu |
| 1. Ke bagi<br>(Garis 3 di | an Menu Profile<br>pojok kiri atas) | 2. Klik Pro                                                | ofile                                 |
|                           | 🕌 Ajak Teman                        |                                                            |                                       |
|                           | Komunitas                           |                                                            |                                       |
|                           | Buat Event                          |                                                            |                                       |
|                           | Keluar 3                            |                                                            |                                       |

MI Sales Force MI Sales Force MI Sales Force MI Sales Force
 Soho Capital 42nd Floor Unit 4201-4203 JI S Parman Kav 28 Jakarta Barat 11470 T: (021) - 5010 0576
 www.MISalesForce.com

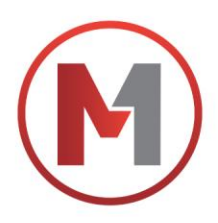

# Menambah / Mengganti Foto Profile

- 1. Akses ke www.M1SalesForce.com
- 2. Masuk ke Akun M1
- 3. Ke bagian Menu Profile (Garis 3 di pojok kiri atas)
- 4. Klik Profile
- 5. Klik Akun
- 6. Klik Icon bergambar Kotak Pensil disebelah kanan 'Profile Saya'
- Pilih foto dari Galeri kamu Lengkapi Nama Depan dan Nama Belakang, No Handphone dan Email kamu Klik Simpan

Selesai

# Menambah / Mengganti Foto Profile

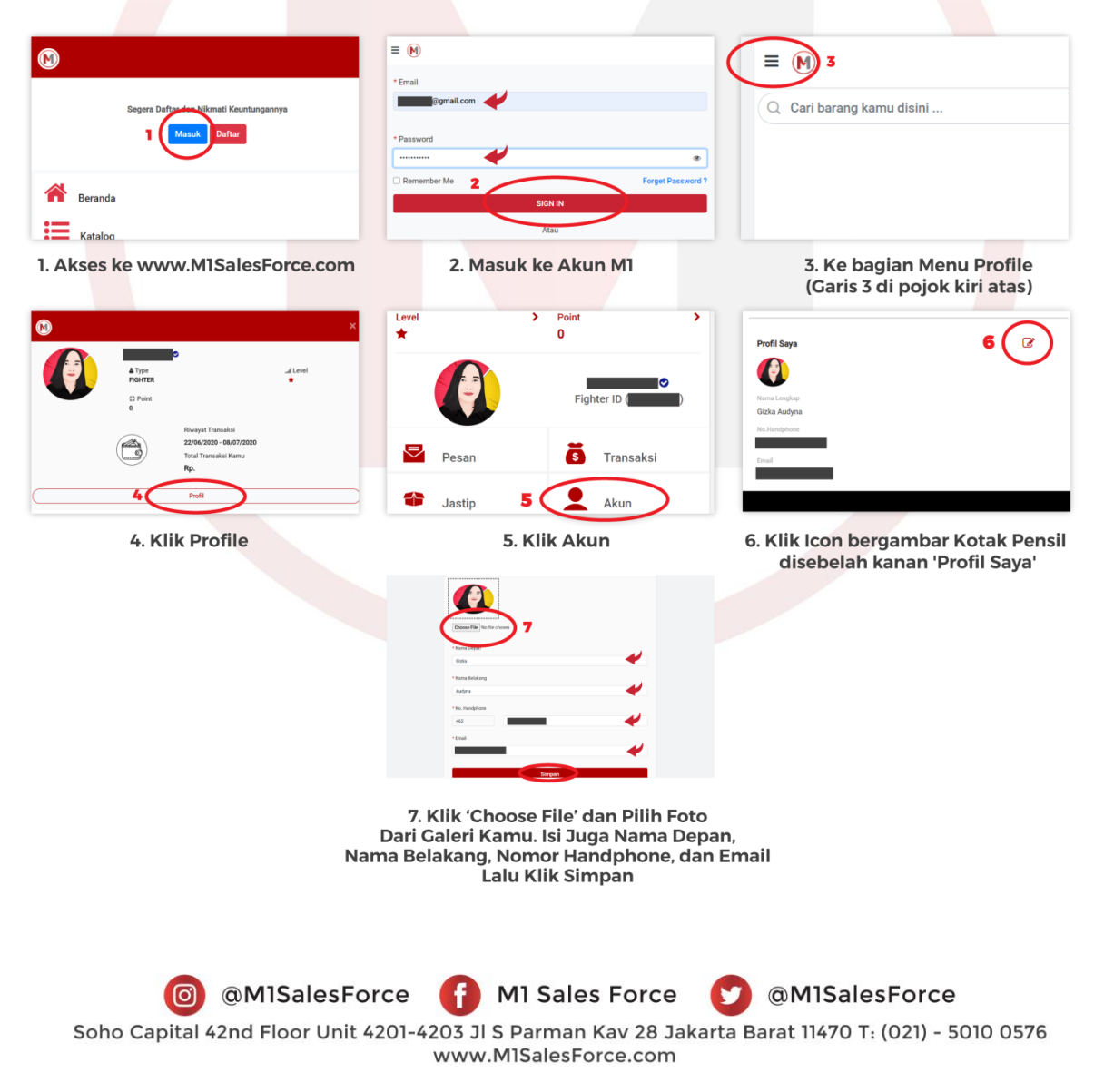

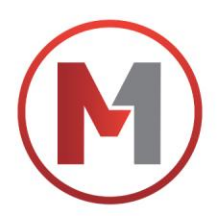

# Menambah / Mengganti Logo Toko

- 1. Akses ke www.M1SalesForce.com
- 2. Masuk ke Akun M1
- 3. Ke bagian Menu Profile (Garis 3 di pojok kiri atas)
- 4. Klik Profile
- 5. Klik Akun
- 6. Klik Icon bergambar Kotak Pensil disebelah kanan 'Toko Saya'
- Pilih foto logo dari Galeri kamu Lengkapi Nama Toko kamu Klik Simpan

Selesai

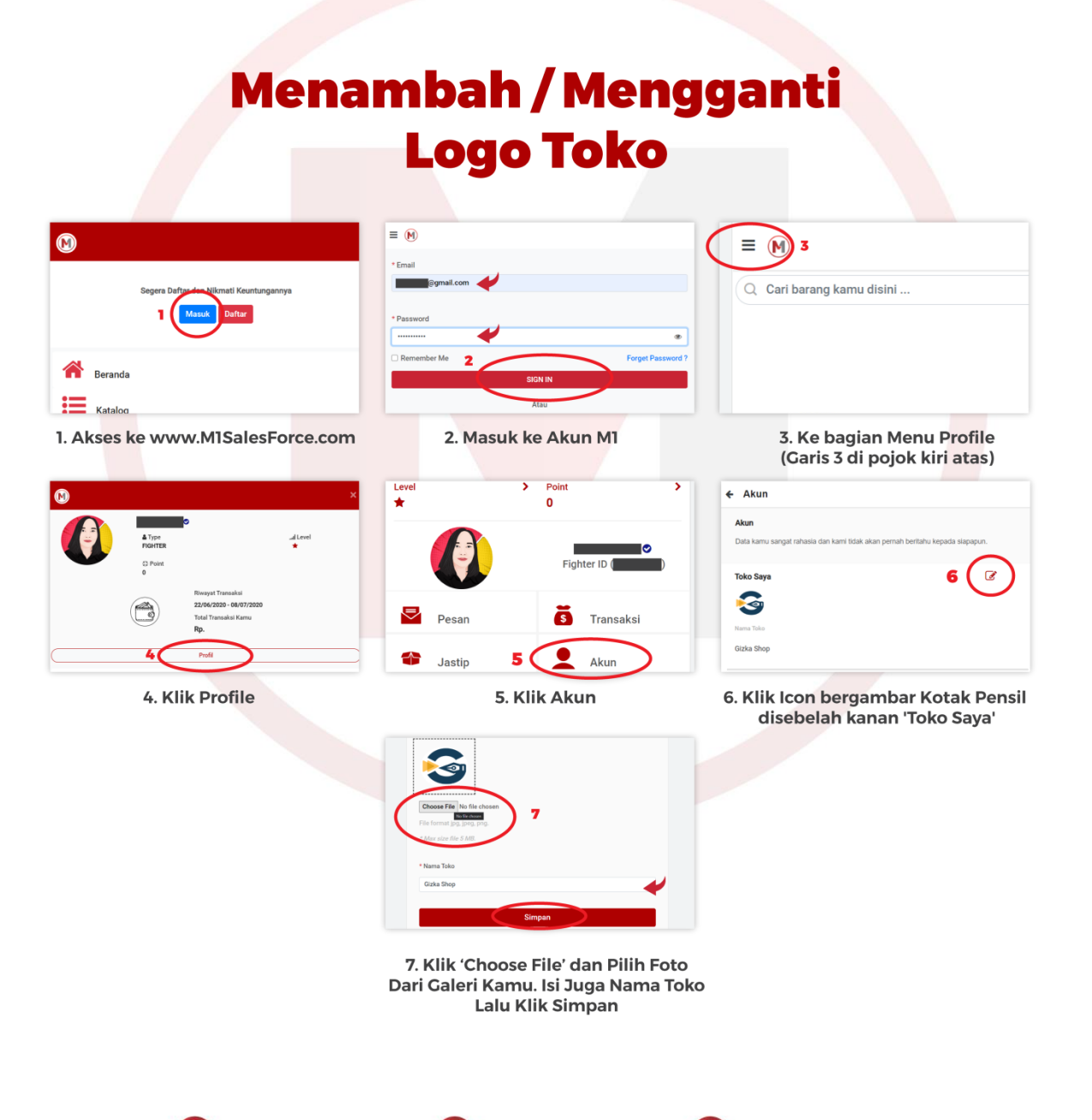

 Image: Solo Capital 42nd Floor Unit 4201-4203 Jl S Parman Kav 28 Jakarta Barat 11470 T: (021) - 5010 0576 www.M1SalesForce.com

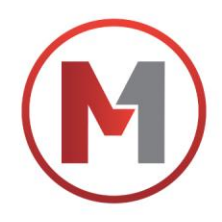

# Menambah Akun Bank

- 1. Akses ke www.M1SalesForce.com
- 2. Masuk ke Akun M1
- 3. Ke bagian Menu Profile (Garis 3 di pojok kiri atas)
- 4. Klik Profile
- 5. Klik Akun
- 6. Klik Icon bergambar Kotak Pensil disebelah kanan 'Bank'
- 7. Pilih Bank
- Lengkapi No Rekening Bank kamu Lengkapi Nama Rekening Bank kamu Klik Simpan

Selesai

# **Menambah Akun Bank**

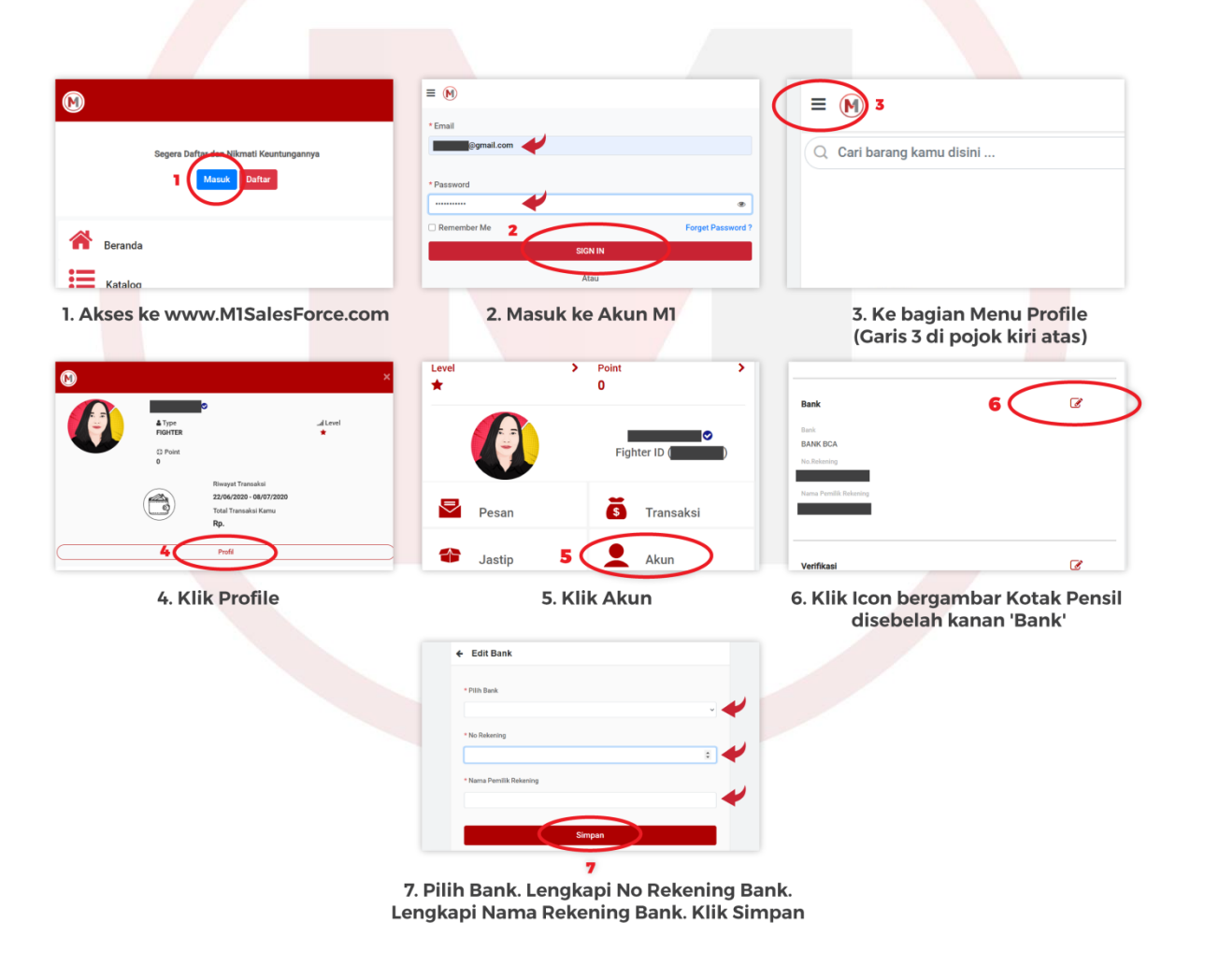

@MISalesForce MI Sales Force @MISalesForce
 Soho Capital 42nd Floor Unit 4201-4203 JI S Parman Kav 28 Jakarta Barat 11470 T: (021) - 5010 0576
 www.MISalesForce.com

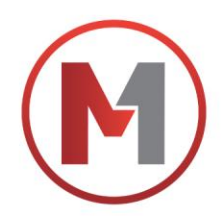

# Verifikasi KTP

- 1. Akses ke www.M1SalesForce.com
- 2. Masuk ke Akun M1
- 3. Ke bagian Menu Profile (Garis 3 di pojok kiri atas)
- 4. Klik Profile
- 5. Klik Akun & Klik Icon bergambar Kotak Pensil disebelah kanan 'Verifikasi KTP'
- 6. Tahap 1 : Ambil Foto full KTP lalu Upload

Tahap 2 : Ambil Foto diri bersama dengan KTP

(Note : Ukuran Foto Maks 1MB, pastikan seluruh foto terlihat jelas, tidak *blur*) Lengkapi Nomor Identitas KTP

Klik Simpan

7. Menunggu Persetujuan Admin

Selesai

| ( SIGN IN )                                                                                                    |                                                                                                    |
|----------------------------------------------------------------------------------------------------|----------------------------------------------------------------------------------------------------|
| Alau<br>2. Masuk ke Akun M1                                                                                           | 3. Ke bagian Menu Profile<br>(Garis 3 di pojak kiri atas)                                                                                                    |
| <ul> <li>Pesan</li> <li>Jastip</li> <li>Akun</li> <li>Akun</li> <li>Ubah Kata Sandi</li> <li>Daftar Alamat</li> </ul> | (Fede kp karm)<br>The face and face sprage data<br>The face starts and face sprage data<br>The face starts and face starts and face starts and fac |
| 5. Klik Akun                                                                                                    | 6. Upload Foto KTP Saja, Foto Di<br>Dengan KTP, Dan Isi Nomor<br>(File Foto Maximal 2mb)                                                                                                    |
| Verifikasi<br>Status<br>Menunggu Persetujuan Admin 5                                                                  |                                                                                                    |
| 7. Tunggu Data Diverifikasi.<br>u Sudah Verifikasi Maka Tulisanny<br>rwarna Hijau 'Sudah Terverifikasi'               | a                                                                                                    |
|                                                                                                    | 2. Masuk ke Akun M1<br>Pesan  G Transaksi<br>Jastip  Akun 5<br>Ubah Kata Sandi<br>Daftar Alamat<br>5. Klik Akun<br>Vertfikasi<br>Status<br>Menunggu Persetujuan Admin 5<br>7. Tunggu Data Diverifikasi.<br>u Sudah Verifikasi Maka Tulisanny<br>rwarna Hijau 'Sudah Terverifikasi'                                                                                                    |

Soho Capital 42nd Floor Unit 4201-4203 Jl S Parman Kav 28 Jakarta Barat 11470 T: (021) - 5010 0576 www.M1SalesForce.com

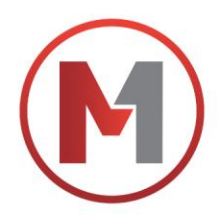

# Menambah Alamat Fighter

- 1. Akses ke www.M1SalesForce.com
- 2. Masuk ke Akun M1
- 3. Klik bagian Menu (Garis 3 di pojok kiri atas)
- 4. Klik Profile
- 5. Klik Daftar ALamat
- 6. Klik Tambah Alamat / Ubah
- Lengkapi Alamat
   Jadikan sebagai Alamat Fighter
   Klik Submit

Selesai

# **Menambah Alamat Fighter**

| $\square$                                                            | ≡ (M)           |                                           |                                                 |
|----------------------------------------------------------------------|-----------------|-------------------------------------------|-------------------------------------------------|
| •                                                                    | * Email         |                                           |                                                 |
| Segera Daftar der Nikmati Keuntungannya                              | @gmail.com      |                                           | Q Cari barang kamu disini                       |
| 1 Masuk Daftar                                                       | * Password      |                                           |                                                 |
|                                                                      | Remember Me     | Forget Password ?                         |                                                 |
| Reranda                                                              | SIG             | NIN                                       |                                                 |
| Katalog                                                              | At              | au                                        |                                                 |
| 1. Akses ke www.M1SalesForce.com                                     | 2. Masuk ke     | Akun M1                                   | 3. Ke bagian Menu P <mark>rofil</mark> e        |
|                                                                      |                 |                                           | (Garis 3 di pojok kiri atas)                    |
| 🕲 ×                                                                  |                 | ă Translat                                | 🗲 Daftar Alamat                                 |
|                                                                      | Pesan           | 3 Iransaksi                               | Alamat Righter 20<br>Rumah<br>Gizka Muda Audyna |
| AType Allevel                                                        | 千 Jastip        | Akun                                      |                                                 |
| C Promit<br>0                                                        | _               |                                           |                                                 |
| Rivayat Transaksi<br>22/06/2020 - 06/07/2020<br>Tatla Transaksi Kamu | Ubah Kata Sandi |                                           | (Get Alemat Fighter)<br>Audyna Gizka            |
| Rp.                                                                  | Daftar Alamat   | 5                                         |                                                 |
| Le Profi                                                             | Barrar          |                                           |                                                 |
| 4. Klik Profile                                                      | 5. Klik Dat     | ftar Alamat                               | 6. Klik Tambah Alamat atau<br>Ubah              |
|                                                                      | Alamat          | × Banten                                  | *                                               |
| Edit                                                                 | el Alemat       | Kota                                      | 4                                               |
| Ru                                                                   | imah 🔶          | Kecamatan                                 |                                                 |
| Nam                                                                  | na Penerima     | Larangan<br>Koda Wilawah                  | *                                               |
| No.                                                                  | Handphone       | - Ketik Nama Kecamatan                    | *                                               |
|                                                                      | *               | Kode Pos                                  | <b>.</b>                                        |
| Alan                                                                 | nət 🔶           | Jadikan sebagai default alamat Pengiriman |                                                 |
|                                                                      |                 | Submit 7                                  |                                                 |
|                                                                      |                 |                                           |                                                 |

7. Isi Seluruh Data Alamat, Lalu Klik Submit

 Image: Solution Capital 42nd Floor Unit 4201-4203 JI S Parman Kav 28 Jakarta Barat 11470 T: (021) - 5010 0576 www.M1SalesForce.com

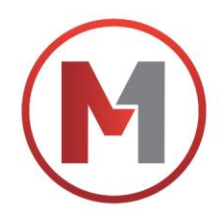

# Menambah Alamat lain

- 1. Akses ke www.M1SalesForce.com
- 2. Masuk ke Akun M1
- 3. Klik bagian Menu (Garis 3 di pojok kiri atas)
- 4. Klik Profile
- 5. Klik Daftar ALamat
- 6. Klik Tambah Alamat
- 7. Lengkapi Alamat & Klik Submit

Selesai

### ≡ (M) M ≡ M) 3 Q Cari barang kamu disini ... Beranda Katalog 1. Akses ke www.M1SalesForce.com 2. Masuk ke Akun M1 3. Ke bagian Menu Profile (Garis 3 di pojok kiri atas) ← Daftar Alamat M \_al Level ₽ ğ • • Jastic Ubah П )5 6 Daftar Alamat Cek Fighter 4. Klik Profile 5. Klik Daftar Alamat 6. Klik Tambah Alamat ~ . +62 Masuk Rumah nt ) 7 7. Lengkapi Detail Alamat, Klik Submit

**Menambah Alamat Lain** 

@M1SalesForce M1 Sales Force @M1SalesForce
 Soho Capital 42nd Floor Unit 4201-4203 JI S Parman Kav 28 Jakarta Barat 11470 T: (021) - 5010 0576
 www.M1SalesForce.com

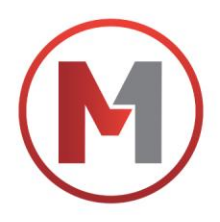

# **Cara Order KIRIM ALAMAT**

- 1. Akses ke www.M1SalesForce.com
- 2. Masuk ke Akun M1
- 3. Klik bagian Menu (Garis 3 di pojok kiri atas)
- 4. Klik Katalog
- 5. Pilih dan klik Produk yang di inginkan & Klik Order
- 6. Pilih Metode Pengiriman
- 7. Klik Kirim Alamat Non Marketplace
- 8. Klik Keranjang
- 9. Pilih Kurir
- 10. Klik Pembayaran
- 11. Pilih salah satu Metode Pembayaran (Transfer, CC, Gopay dll)
- 12. Klik **lihat No Rekening,** Copy/Foto Nomor Rekening & Lakukan Pembayaran sesuai pilihan Selesai

### Cara Order Kirim Alamat = (M ≡ Q Cari barang kamu disini **\*** Kat: 1. Akses ke www.M1SalesForce.com 2. Masuk ke Akun M1 3. Ke bagian Menu Profile (Garis 3 di pojok kiri atas) H m na M1 -6 Pil 5. Pilih dan Klik Produk Yang Diinginkan Lalu Klik Order 4. Klik Menu Katalog 6. Klik Pilih Untuk Memilih Metode Pengiriman (m) Ē Ambil S . The Header 010 Kirim Alama Non Marketpl ñ <u>65</u> 9 7. Klik Kirim Alamat 8. Klik Keranjang 9. Klik Pilih Kurir, lalu pilih jenis ekspedisi yang diinginkan Non Marketplace 12 RP 614.500 1 0,9104 11 10. Klik Pembayaran 11. Pilih Salah Satu Metode 12. Klik Lihat Nomor Rekening Lalu Selesaikan PembayaranKe Rekening Yang Tertera atau Sesuai Metode Pembayaran Pembayaran Yang Dipilih @M1SalesForce G M1 Sales Force @M1SalesForce

Soho Capital 42nd Floor Unit 4201-4203 Jl S Parman Kav 28 Jakarta Barat 11470 T: (021) - 5010 0576 www.M1SalesForce.com

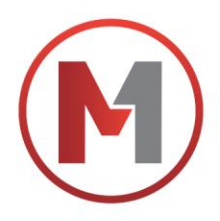

# **Cara Order AMBIL SENDIRI**

- 1. Akses ke www.M1SalesForce.com
- 2. Masuk ke Akun M1
- 3. Klik bagian Menu (Garis 3 di pojok kiri atas)
- 4. Klik Katalog
- 5. Pilih dan klik Produk yang di inginkan & Klik Order
- 6. Pilih Metode Pengiriman
- 7. Klik Ambil Sendiri
- 8. Catat atau Capture Alamat pengambilan di Pusat M1 & Klik Keranjang
- 9. Pilih Kurir
- 10. Klik Pembayaran
- 11. Pilih salah satu Metode Pembayaran (Transfer, CC, Gopay dll)
- 12. Klik **lihat No Rekening,** Copy/Foto Nomor Rekening & Lakukan Pembayaran sesuai pilihan Selesai

\*Khusus untuk or<mark>der</mark> AMBIL SENDIRI, Fighter bisa mengambil barang di Pusat M1 setelah ada Notif "Barang Siap di Ambil"

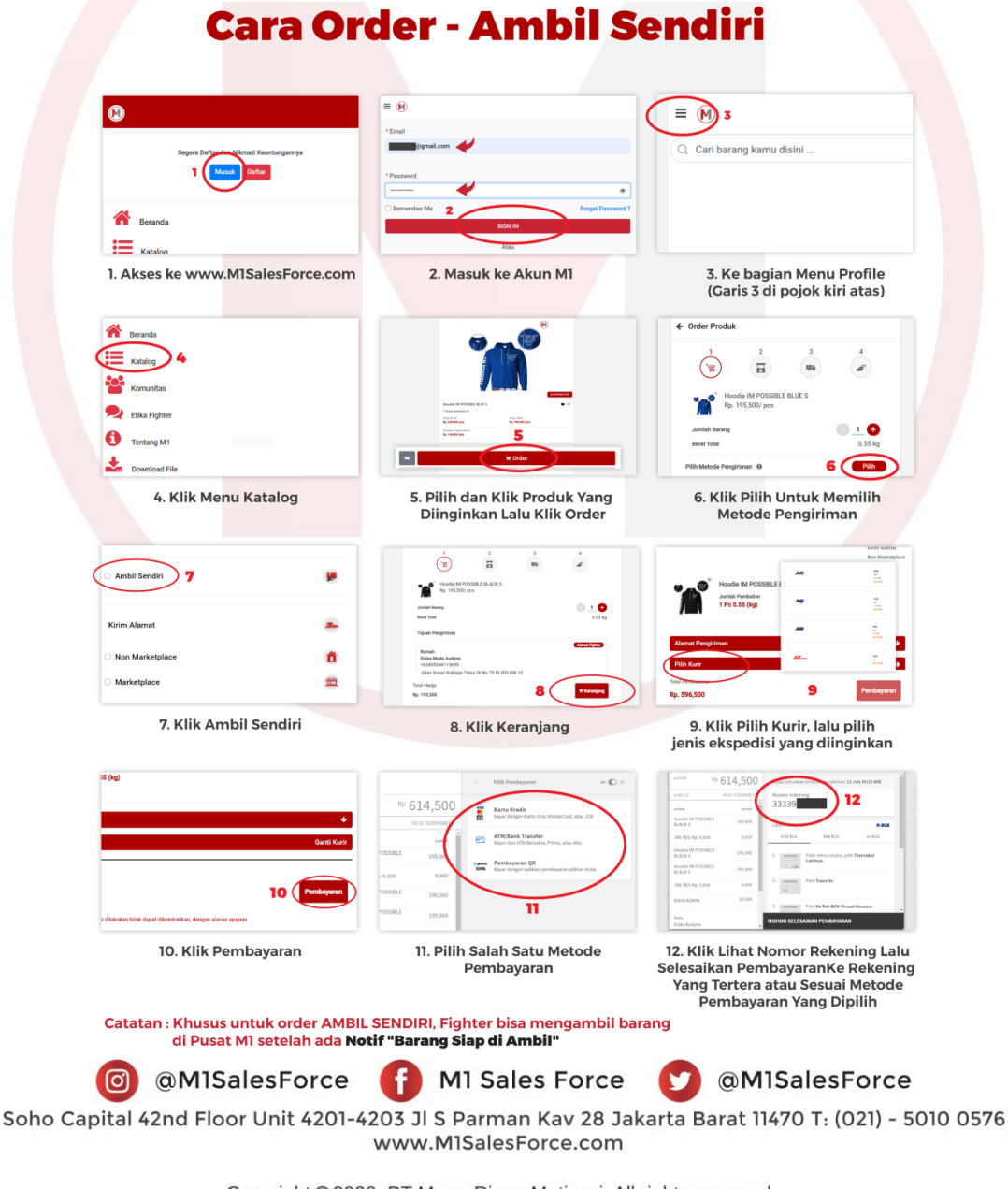

Copyright © 2020. PT Merry Riana Motivasi. All rights reserved.

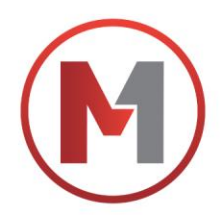

# Cara Order Ganti Alamat BUKAN DROPSHIP

- 1. Akses ke www.M1SalesForce.com
- 2. Masuk ke Akun M1
- 3. Klik bagian Menu (Garis 3 di pojok kiri atas)
- 4. Klik Katalog
- 5. Pilih dan klik Produk yang di inginkan & Klik Order
- 6. Pilih Metode Pengiriman
- 7. Klik Kirim Alamat Non Marketplace
- 8. Klik **Ganti Alamat** (Jika belum menambahkan Alamat baru, bisa tambahkan alamat baru) Pilih Alamat yang di tuju
- 9. Klik Keranjang
- 10. Pilih Kurir
- 11. Klik Pembayaran
- 12. Pilih salah satu Metode Pembayaran (Transfer, CC, Gopay dll)
- 13. Klik **lihat No Rekening,** Copy/Foto Nomor Rekening & Lakukan Pembayaran sesuai pilihan -Selesai

\*Seluruh invoice order otomatis akan masuk ke M1 (Notifikasi – Inovice)

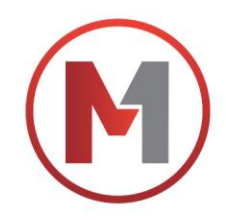

# Cara Order - Ganti Alamat BUKAN DROPSHIP

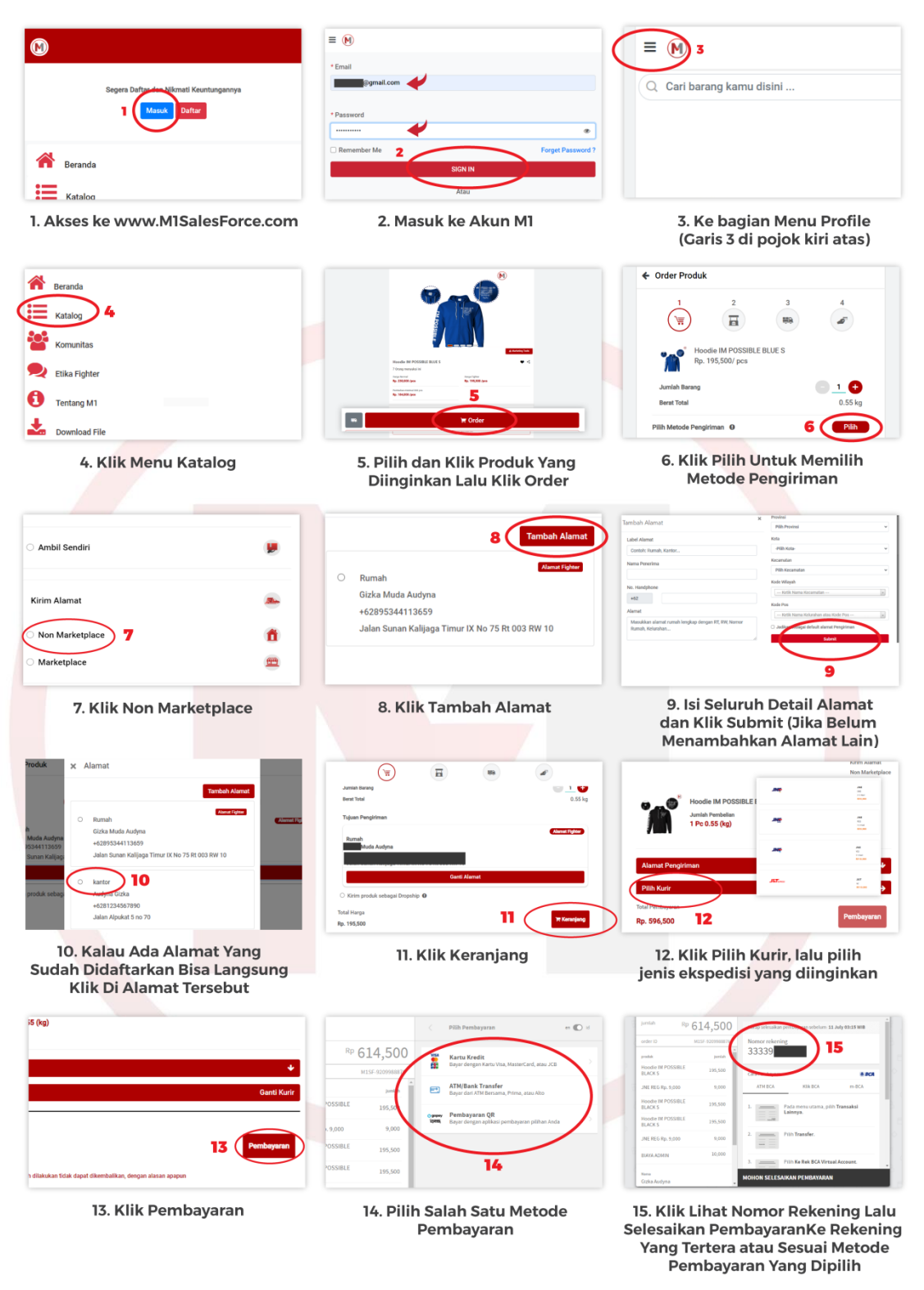

Catatan : Seluruh Invoice order akan otomatis masuk ke M1 (Bagian Notifikasi - Invoice)

 Image: Solo Capital 42nd Floor Unit 4201-4203 Jl S Parman Kav 28 Jakarta Barat 11470 T: (021) - 5010 0576 www.M1SalesForce.com

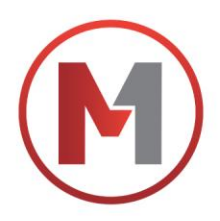

# Cara Order Ganti Alamat DROPSHIP

- 1. Akses ke www.M1SalesForce.com
- 2. Masuk ke Akun M1
- 3. Klik bagian Menu (Garis 3 di pojok kiri atas)
- 4. Klik Katalog
- 5. Pilih dan klik Produk yang di inginkan & Klik Order
- 6. Pilih Metode Pengiriman
- 7. Klik Kirim Alamat Non Marketplace
- 8. Klik **Ganti Alamat** (Jika belum menambahkan Alamat baru, bisa tambahkan alamat baru terlebih dulu)
- 9. Pilih Alamat yang di tuju
- 10. Klik kolom Kirim produk sebagai DROPSHIP
- 11. Pilih Kurir
- 12. Klik Pembayaran
- 13. Pilih salah satu Metode Pembayaran (Transfer, CC, Gopay dll)
- 14. Klik **lihat No Rekening,** Copy/Foto Nomor Rekening & Lakukan Pembayaran sesuai pilihan Selesai

\*Jika mengirim langsung SISTEM DROPSHIP, maka otomatis TIDAK AKAN dikirim Invoicenya dan Label pengiriman menggunakan Nama Toko/Profile Fighter.

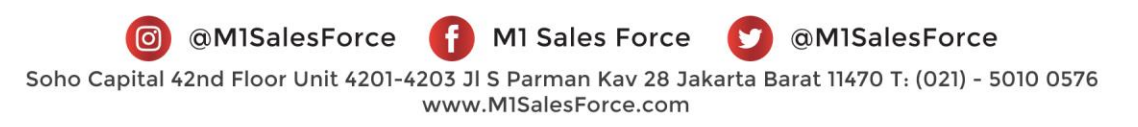

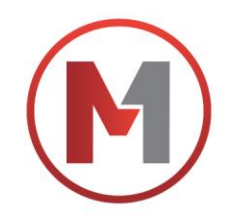

# Cara Order - Ganti Alamat DROPSHIP

|                                                                                                | ≡ M                                                                                    |                                                                                                    |
|------------------------------------------------------------------------------------------------|----------------------------------------------------------------------------------------|----------------------------------------------------------------------------------------------------|
|                                                                                                | * Email                                                                                |                                                                                                    |
| Segera Dafter te Vikmati Keuntungannya<br>Masuk Daftar                                         | * Research                                                                             | Q. Cari barang kamu disini                                                                                                    |
|                                                                                                |                                                                                        |                                                                                                    |
| Beranda                                                                                        | SIGN IN<br>Alau                                                                        |                                                                                                    |
| 1. Akses ke www.M1SalesForce.com                                                               | 2. Masuk ke Akun M1                                                                    | 3. Ke bagian Menu Profile<br>(Garis 3 di pojok kiri atas)                                                                                                    |
| Reranda                                                                                        |                                                                                        | ← Order Produk                                                                                                    |
| Katalog 4                                                                                      |                                                                                        |                                                                                                    |
| Komunitas                                                                                      |                                                                                        | Hoodie IM POSSIBI F RI UF S                                                                                                    |
| 旲 Etika Fighter                                                                                | Navalia NO POSSILI ELUTI S • • • •                                                     | Rp. 195,500/ pcs                                                                                                    |
| Tentang M1                                                                                     | 1 1 1 1 1 1 1 1 1 1 1 1 1 1 1 1 1 1 1                                                  | Jumlah Berang 1<br>Berat Total 0.55 kg                                                                                                    |
| Download File                                                                                  | Crider                                                                                 | Pilih Metode Pengiriman 0 6 Pilih                                                                                                    |
| 4. Klik Menu Katalog                                                                           | 5. Pilih dan Klik Produk Yang<br>Diinginkan Lalu Klik Order                            | 6. Klik Pilih Untuk Memilih<br>Metode Pengiriman                                                                                                    |
|                                                                                                |                                                                                        | Produk × Alamat                                                                                                    |
| O Ambil Sendiri                                                                                |                                                                                        | Tambah Alamat                                                                                                    |
|                                                                                                | O Rumah<br>Gizka Muda Audyna                                                           | Rumah     Rumah     Gizka Muda Audyna     wodzess44113659                                                                                                    |
| Kinin Aldinat                                                                                  | +62895344113659<br>Jalan Sunan Kalilaga Timur IX No 75 Rt 003 RW 10                    | Jalan Sunan Kalijaga Jimur IX No 75 Rt 003 RW 10                                                                                                    |
| Non Marketplace 7                                                                              |                                                                                        | produk sebag Autor Uizka<br>++++2124557890                                                                                                    |
| и на кеџјасе                                                                                   |                                                                                        | Jalan Alpukat 5 no 70                                                                                                    |
| 7. Klik Non Marketplace                                                                        | 8. Klik Tambah Alamat                                                                  | 9. Kalau Ada Alamat Yang<br>Sudah Didaftarkan Bisa Langsung<br>Klik Di Alamat Yang Dituju                                                                                                    |
| +628                                                                                           |                                                                                        | Kittin Alamat<br>Non Marketplace                                                                                                    |
|                                                                                                | Junitah Serang 1 😴<br>Bereat Tenal 0.55 kg                                             | Hoodie IM POSSIBLE I                                                                                                    |
| Kirim produk sebagai Propobin      10                                                          | Liquan Pengintian                                                                      | 1 Pc 0.55 (kg)                                                                                                    |
| Runn produk debugui proprinp                                                                   | Gard Alenat                                                                            | Alamat Pengiriman 6                                                                                                    |
| Total Harga                                                                                    | <ul> <li>Kirim produk sebagai Dropship 0</li> </ul>                                    | Pilih Kurir                                                                                                    |
| Rp. 195,500                                                                                    | Todal Hanga<br>Rp. 195,500                                                             | Rp. 596,500 12 Pembayaran                                                                                                    |
| 10. Pastikan Untuk Klik Tombol<br>'Kirim Produk Sebagai Dropship'<br>Sampai Berubah Warna Biru | 11. Klik Keranjang                                                                     | 12. Klik Pilih Kurir, lalu pilih<br>jenis ekspedisi yang diinginkan                                                                                                    |
| 15 (kg)                                                                                        | < Pilih Pembayaran en 💽 si                                                             | Partials Rp 614,500 and intersal and provide a solution 11 Auty 92:25 WB                                                                                                    |
|                                                                                                |                                                                                        | exder ()         M335 933990000         Xiomor releasing         333339         15           maka         junta         junta         junta         15         junta         junta |
| ♥<br>Ganti Kurir                                                                               | M1SF-92099888  Jamp Bayer der ATM (Bank Transfer Bayer der ATM (Bank Transfer)         | House In (75381.4         196,500         Low         BCM           JHE REG Rp. 9,000         9,000         ATM BCA         Hilk BCA         m BCA                                                                                                    |
|                                                                                                | OSSIBLE 195,50<br>Deepe Bernbayaran QR<br>Bayer deegen apikasi pembayaran piliban Anda | Hoode IN POSSIBLE 395,500<br>ELACKS IN POSSIBLE 205,500<br>ELACKS IN POSSIBLE 205,500                                                                                                    |
| 13 Pembayaran                                                                                  | VOSSIBLE 195,500                                                                       | JME REG Rp. 9,000 9,000 2. Philh Transfer.                                                                                                    |
| h dilakukan tidak dapat dikembalikan, dengan alasan apapun                                     | 195,500 14                                                                             | Temme Path Ke Bek BCA Virual Account.     Graduation     Mohon SELESAIKAN PEMBAYABAN                                                                                                    |
| 13. Klik Pembayaran                                                                            | 14. Pilih Salah Satu Metode<br>Pembayaran                                              | 15. Klik Lihat Nomor Rekening Lalu<br>Selesaikan PembayaranKe Rekening<br>Yang Tertera atau Sesuai Metode                                                                                                    |
| Catatan : Jika mengirim langsung SI<br>TIDAK AKAN dikirim Invoice<br>Nama Toko/Profile Fighter | STEM DROPSHIP, maka otomatis<br>enya dan Label pengiriman mengguna                     | Pembayaran Yang Dipilih<br>Ikan                                                                                                    |
|                                                                                                |                                                                                        |                                                                                                    |
|                                                                                                | e 🚯 MI Sales Force                                                                     | @M1SalesForce                                                                                                    |
| Sobo Capital (and Eleas Unit (a)                                                               |                                                                                        | Barat 11/70 T. (021) 5010 0570                                                                                                    |
| Sono Capital 42nd Floor Unit 420                                                               | www.MISalesForce.com                                                                   | a barat 11470 1: (021) - 5010 0576                                                                                                    |
|                                                                                                |                                                                                        |                                                                                                    |

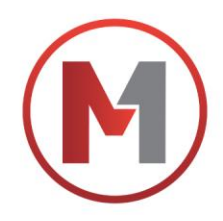

# Cek Ongkir

- 1. Akses ke www.M1SalesForce.com
- 2. Masuk ke Akun M1
- 3. Klik bagian Menu (Garis 3 di pojok kiri atas)
- 4. Klik Katalog
- Pilih Produk yang ingin di Order Klik icon Truck sebelah kiri (di samping tulisan Order)
- 6. Klik Kirim ke alamat lain
- 7. Isi data Alamat sesuai alamat pengiriman yang kamu tuju
- 8. Lihat Estimasi Ongkir

Selesai

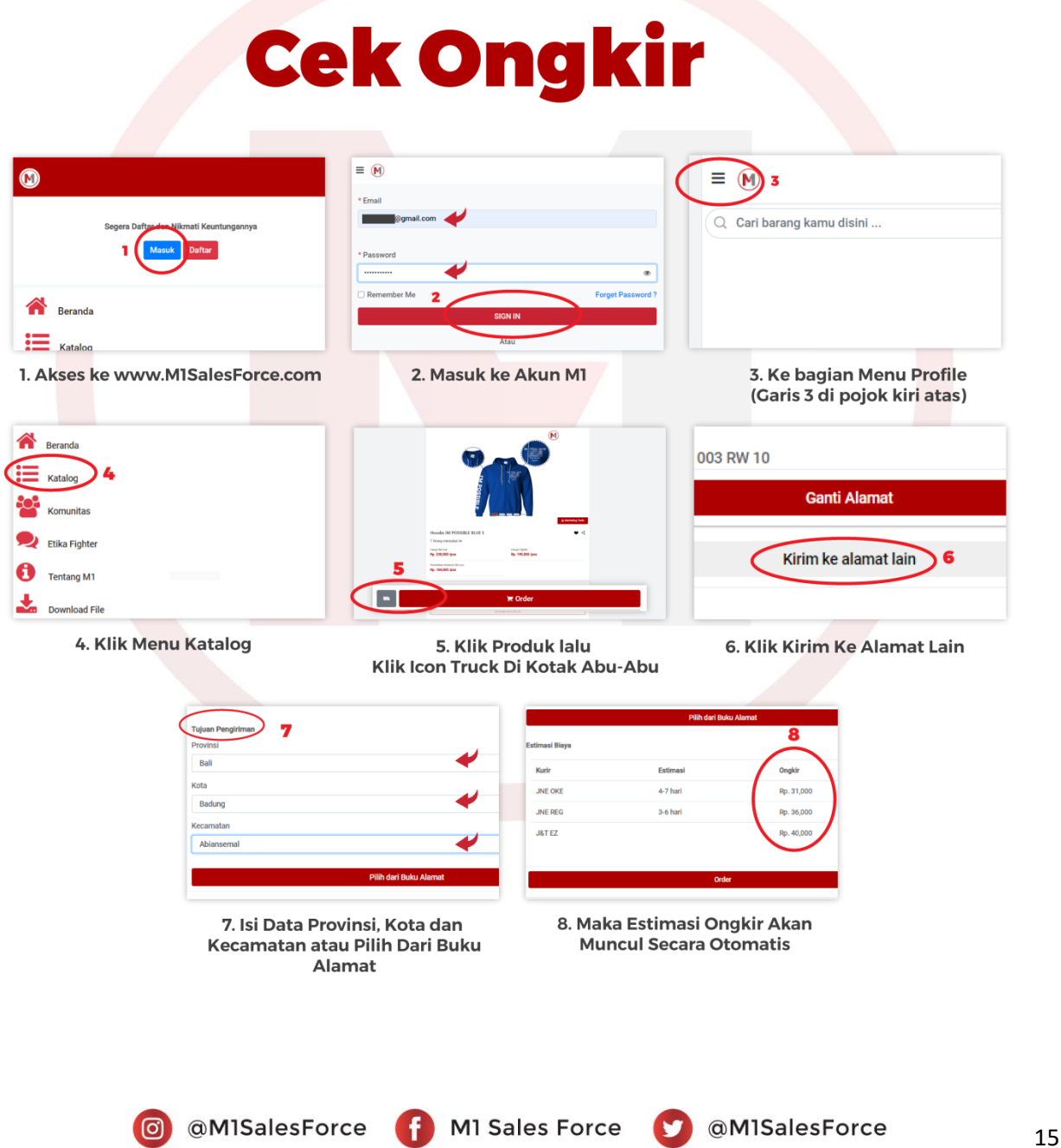

Soho Capital 42nd Floor Unit 4201-4203 Jl S Parman Kav 28 Jakarta Barat 11470 T: (021) - 5010 0576 www.M1SalesForce.com

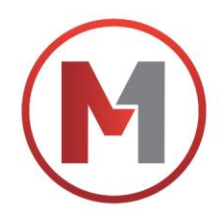

# **Cek Nomor Resi**

- 1. Akses ke www.M1SalesForce.com
- 2. Masuk ke Akun M1
- 3. Klik Notification icon Lonceng di sebalah kanan atas
- 4. Klik Pesanan di terima
- 5. Klik Konfirmasi Pesanan Sampai
- 6. Klik Rincian
- 7. (No Resi akan muncul dibagian paling bawah)

Selesai

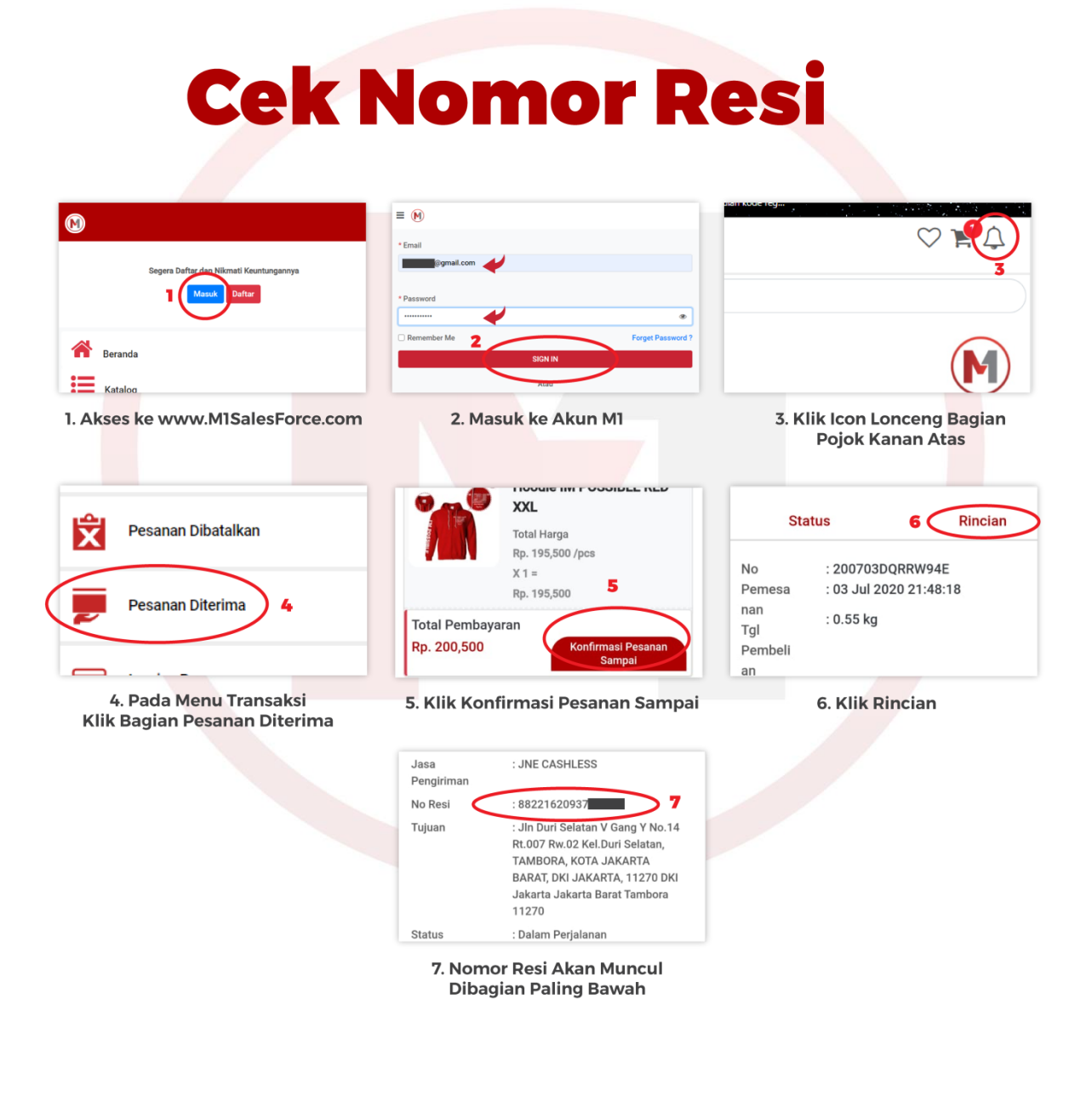

 Image: Constraint of the second system of the second system of

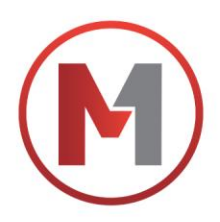

# Konfirmasi Point setelah Pembelanjaan

- 1. Akses ke www.M1SalesForce.com
- 2. Masuk ke Akun M1
- 3. Klik Notification icon Lonceng di sebalah kanan atas
- 4. Klik Pesanan di terima
- 5. Klik Konfirmasi Pesanan Sampai
- 6. Klik Rincian
- 7. Klik Konfirmasi Pesanan Sampai untuk Dapatkan Point

Selesai

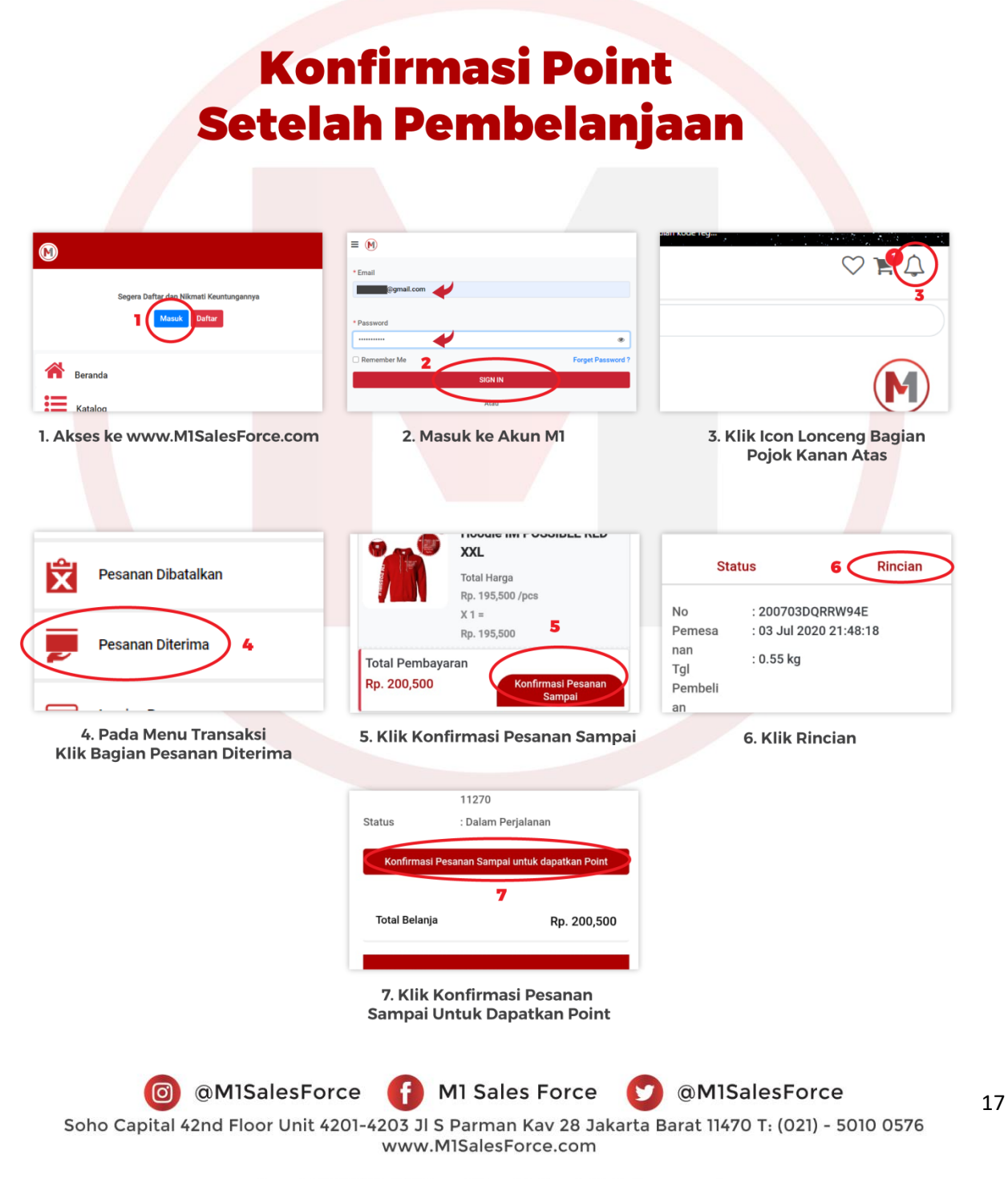

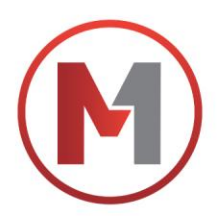

# PROSEDUR DROPSHIP DARI Shopee (DROPSHIP CASHLESS)

Dalam hal ini, kami akan jelaskan tentang Prosedur Dropship produk M1 untuk customer yang membeli di Akun Shopee kamu dan JIKA kamu aktifkan opsi pengiriman di Toko Shopee kamu adalah fitur pengiriman **JNE CASHLESS / J&T CASHLESS**.

### Syarat Dropship melalui Market Place

PASTIKAN!

- KAMU SUDAH MENGUBAH ALAMAT UTAMA DI AKUN SHOPEE KAMU MENJADI ALAMAT PUSAT M1, YAITU : Soho Capital Building Lt 42, JI Tanjung Duren Selatan Kec : Grogol Petamburan Jakarta Barat 11470

### Kenapa harus set alamat menjadi di Pusat M1??

Gunanya adalah supaya penghitungan biaya kirim (ongkir) bisa sesuai dan tep<mark>at. K</mark>arena proses pengiriman akan dilakukan secara Dropship, yaitu kirim langsung dari Pusat M1 ke Customer kamu, maka kamu perlu mengatur alamat pengiriman produk kamu yaitu di Pusat M1.

- Kamu hanya mengaktif<mark>kan Fitur Pengiri</mark>man JNE dan J&T sesuai opsi pengiriman ya<mark>ng a</mark>da di M1.

"Lalu bagaimana Prosesnya jika ada customer yang membeli di Akun Shopee saya menggunakan pengiriman JNE CASHLESS / J&T CASHLESS, sampai saya membeli produk di M1 secara Dropship dan dikirimkan ke Customer Shopee saya?"

### Berikut Prosedur Pertama:

- Login ke akun Shopee kamu.
- Masuk ke Pesanan Saya.
- Masuk ke Rincian Pesanan.
- Dalam rincian pesanan akan ada di bagian STATUS PEMESANAN tertulis kurir yang dipilih (Contoh : JNE CASHLEES).
- Klik Atur Pengiriman, Jika J&T CASHLESS biasanya yang muncul adalah Terima Pesanan

 Image: Missing Control of the second system
 Image: Missing Control of the second system

 Image: Missing Control of the second system
 Image: Missing Control of the second system

 Image: Missing Control of the second system
 Image: Missing Control of the second system

 Image: Missing Control of the second system
 Image: Missing Control of the second system

 Image: Missing Control of the second system
 Image: Missing Control of the second system

 Image: Missing Control of the second system
 Image: Missing Control of the second system

 Image: Missing Control of the second system
 Image: Missing Control of the second system

 Image: Missing Control of the second system
 Image: Missing Control of the second system

 Image: Missing Control of the second system
 Image: Missing Control of the second system

 Image: Missing Control of the second system
 Image: Missing Control of the second system

 Image: Missing Control of the second system
 Image: Missing Control of the second system

 Image: Missing Control of the second system
 Image: Missing Control of the second system

 Image: Missing Control of the second system
 Image: Missing Control of the second system

 Image: Missing Control of the second system
 Image: Missing Control of the second system

 Image: Missing Control of the second system
 Image: Missing Control of the second s

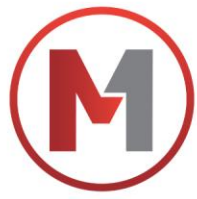

| Beranda >Penjualan Saya >Rincian Pes                                                              | anan      | C" #                                |                           |
|---------------------------------------------------------------------------------------------------|-----------|-------------------------------------|---------------------------|
| Penbeli menunggu kiriman pesanan Penbeli menunggu kiriman pesanan Pen YANG DAPAT ANDA LAKUKAN SEL | ANJUTNYA: | S Tantoala<br>Halkan Pesanan<br>Bar | Klik :<br>Atur Pengiriman |
| <ul> <li>No. Pesanan</li> <li>18122519434708F</li> </ul>                                          |           |                                     |                           |
| Alamat Pengiriman<br>Saodra Beha, 6285364630330<br>Jf Dr Moh Hatta No. 19                         |           | 107,10,25152                        |                           |
| Informasi Jasa Kirim<br>JNE Reguler                                                               |           |                                     |                           |

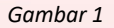

- Klik SAYA AKAN ANTAR KE COUNTER. \_
- Klik Konfirmasi. \_

| njualan Saya≯            | Rincian Pesanan              |                                                                                                    |                                                                                |                                              | <b>4</b> | Klik :                           |
|--------------------------|------------------------------|----------------------------------------------------------------------------------------------------|--------------------------------------------------------------------------------|----------------------------------------------|----------|----------------------------------|
| n<br>iunggu k<br>ANG DAT | Kirim Pesa<br>#181225194347( | nan<br>DBF                                                                                              |                                                                                |                                              | ***      | SAYA AKAI<br>ANTAR KE<br>COUNTER |
| n<br>470BF<br>giriman    | SA)<br>Anı<br>pak<br>Re      | CA AKAN ANTAR KE<br>COUNTER<br>da dapat mengirimkan<br>et Anda di cabang JNE<br>iguler terdekat di kota | SAYA AKAN GUNA<br>PICK-UP (JEN<br>JNE Reguler -<br>mengambil pak<br>alamat And | AKAN JASA<br>MPUT)<br>akan<br>ket dari<br>da | in Be    |                                  |
| atta No 3<br>asa Kiri    |                              | Anda                                                                                                    |                                                                                |                                              |          |                                  |

- Akan keluar No Resi Otomatis. \_
- Klik Cetak Resi. \_

| alan S                                | Saya > Rincian Pesanan                                                                                                    | e                                                                                  |  |
|---------------------------------------|----------------------------------------------------------------------------------------------------|------------------------------------------------------------------------------------|--|
| DAT                                   | Atur Pengiriman                                                                                                    | × nBa                                                                              |  |
| nan<br>536<br>653<br>Kiri<br>17<br>17 | <ol> <li>Klik Atur Pengliriman untuk membuat no. resi otomatis.</li> <li>Catak label pengliriman dari Seller Center dengan klik Cetak Resi.</li> <li>Untuk Pengliriman dari Seller Center dengan klik Cetak Resi.</li> <li>Mohom menunggu hingga 1 hari untuk kurir. ME Reguler datang untuk pickup paket sellar paket sellar pukul 11.00 - 19.00 WIB.</li> <li>Ma Anda memiliki pertanyaan lebih lanjut mengenai pengiriman .ME Reguler Non Tu .DE Reguler Call Centre di: (021) 2956 2118. Jam Kerja: Senin - Sabtu pk. 0900 - 1900</li> </ol> | In masukkan label tersebut<br>ket Anda. Jadwal<br>Tunai di Shopee, hubungi<br>2000 |  |
|                                       | Gambar 3                                                                                                    | a const                                                                            |  |
| o<br>Soho Capital 42r                 | M1SalesForce f M1 Sales Force                                                                                                    | ce 🕜 @M1SalesForce<br>9 Jakarta Barat 11470 T: (021) - 5010 0576                   |  |

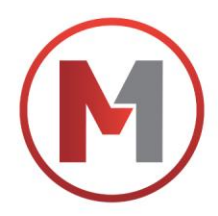

- Download / Capture label cetak resi tersebut \*(wajib) \*(contoh gambar terlampir dibawah).

Berikut cara untuk membedakan No Resi dan Kode Booking yang tertera di label pengiriman :

|                                                                                 |   | EXPRESS<br>NON-COD   Reg                                                       | s<br>guler                                        | 882216209371<br>Nr. Pesanan:                                                 | 8572<br>200703DQRRW934                                                   | -> | NOMOR RESI                                                         |
|---------------------------------------------------------------------------------|---|--------------------------------------------------------------------------------|---------------------------------------------------|------------------------------------------------------------------------------|--------------------------------------------------------------------------|----|--------------------------------------------------------------------|
| CIRI CIRI<br>PENGIRIMAN<br>PESANAN KAMU<br>ANTAR KE COUNTER<br>SESUAI YANG KAMU | 4 | PICK-UP(Jenevit)                                                               | Antar ke counter     KE                           | E <del>stimasi Ong</del>                                                     | kos Kirim: Rp.9000                                                       |    | KODE BOOKING<br>ID PEMESANAN                                       |
| PILIH SEBELUMNYA                                                                |   | Daftar Produk<br><u>Mama Produk</u><br>1 Jaket Hoodie Unis<br>Komentar Pembeli | HOME<br>*Penjual dan pen<br>Na<br>sex Wanita Pria | nbeli tidak perlu me<br>ke kurir JNE.<br>D. Pesanan: 2007031<br>SKU Va<br>Me | Total COD: Rp0<br>mbayarkan ongkir<br>DQRRW94E<br>riasi Qty<br>rah,XXL 1 | 2  | CIRI CIRI<br>PENGIRIMAN<br>PESANAN KAMU<br>MENGGUNAKAN<br>CASHLESS |
|                                                                                 |   |                                                                                | Gambar                                            | 4                                                                            |                                                                          |    |                                                                    |

Jika sudah mengerti bagian tersebut, Berikut cara kamu Order Produk di M1 menggunakan Dropship Marketplace :

- Akses ke Website M1 www.M1SalesForce.com
- Login ke Akun M1 (Email & Password)
- Klik Menu Garis Tiga di pojok kiri atas.
- Klik Katalog
- Pilih Produk yang ingin di order
- Klik **Order** \*(M1 hanya akan mengirim SESUAI yang Fighter order melalui M1)
- Pilih Metode Pengiriman MARKETPLACE

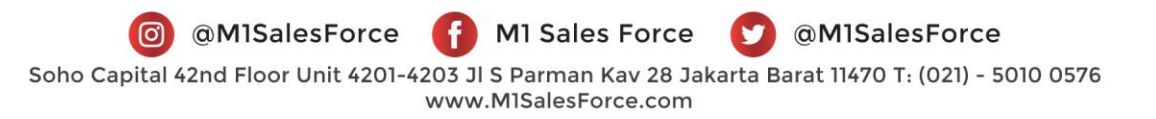

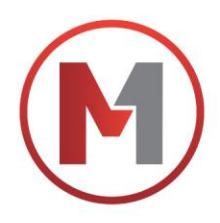

|                                                   |          |                                    | 1       |
|---------------------------------------------------|----------|------------------------------------|---------|
|                                                   |          |                                    | ord 🛛 🗄 |
| 🗲 Order Produk                                    |          | X Metode Pengiriman                |         |
|                                                   |          | 9 Silahkan pilih salah satu metodo | enya    |
| Hoodie IM POSSIBLE<br>BLACK S<br>Rp. 195,500/ pcs |          | Ambil Sendiri                      |         |
| Jumlah Barang                                     |          | Kirim Alamat                       | -       |
| Berat Total 0,55 kg                               |          | Non Marketplace                    | ñ       |
| Pilih Metode Pengiriman 0 Pilih                   |          | Marketplace                        |         |
| Total Harga                                       |          |                                    |         |
| rµ. 190,000<br>≒ Keranjang O                      |          |                                    | 0       |
|                                                   | Gambar 5 |                                    |         |

- Klik Pilih Alamat
- Klik Tambah Alamat
- Masukan Alamat (sesuai alamat pengiriman customer dari Shopee)
- Klik Keranjang

| 1 2 3 4   Image: Second second secon | m1salesforce.com/ord<br>Order Produk                                   | <ul> <li></li></ul>                                                                                                    |                                                                                       | <ul> <li></li></ul>                                                                                                    |
|----------------------------------------------------------------------------------------------------|------------------------------------------------------------------------|----------------------------------------------------------------------------------------------------|---------------------------------------------------------------------------------------|----------------------------------------------------------------------------------------------------|
| Hoodie IM POSSIBLE<br>BLACK S<br>Rp. 195,500/ pcs<br>Jumiah Barang 0.5 kg<br>Berat Total 0.55 kg<br>Tuken Penglitiman                                                                                                    |                                                                        | Tambah Alamat<br>Alamat Fighter                                                                                                    | Masukkan alamat ruman lengkap<br>dengan RT, RW, Nomor Rumah,<br>Kelurahan<br>Provinsi |                                                                                                    |
| Berat Total 0.55 kg Kecamatan       Tulkan Penglifiman     Villa Kecamatan                                                                                                    | Hoodle IM POSSIBLE<br>BLACK S<br>Rp. 195,500/ pcs<br>Jumlah Barang 1 🔂 | Ress Tr.<br>Horizontal<br>Prilleration Trans Tr.W. 2010; 2010;<br>1980                                                                                                    | Kota<br>-Pilih Kota-                                                                  | Tujuan Pengiriman<br>Rumah                                                                                                    |
| Kode Wilayah                                                                                                    | Berat Total 0.55 kg<br>Tulker Pengiriman                               | kantor                                                                                                    | Kecamatan<br>Pilih Kecamatan v<br>Kode Wilayah                                        | All for factors of the set of the set of the |
| Pilin Alamat <ul> <li>Kirim produktive u Durpomp II</li> <li>Rumah</li> <li>Rumah</li> </ul> <ul> <li>Kode Pos</li> <li>Kirim produktive u Durpomp II</li> <li>Kirim produktive u Durpomp II</li> <li>Rumah</li> </ul> <ul> <li>Kode Pos</li> <li>Kirim produktive u Durpomp II</li> <li>Kirim produktive u Durpomp II</li> <li>Kirim produktive u Durpomp II</li> </ul> <ul> <li>Kode Pos</li> <li>Kirim produktive u Durpomp II</li> <li>Kirim produktive u Durpomp II</li> </ul> <ul> <li>Kode Pos</li> <li>Kirim produktive u Durpomp II</li> <li>Kirim produktive u Durpomp II</li> </ul> <ul> <li>Kirim produktive u Durpomp II</li> <li>Kirim produktive u Durpomp II</li> <li>Kirim produktive u Durpomp II</li> </ul> <ul> <li>Kirim produktive u Durpomp II</li> <li>Kirim produktive u Durpomp II</li> <li>Kirim produktive u Durpomp II</li> <li>Kirim produktive u Durpomp II</li> <li>Kirim produktive u Durpomp II</li> <li>Kirim produktive u Durpomp II</li> <li>Kirim produktive u Durpomp II</li> <li>Kirim produktive u Durpomp III</li> <li>Kirim produktive u Durpomp II</li> <li>Kirim produktive u Durpomp II</li> <li>Kirim produktive u Durpomp II</li> <li>Kirim produktive u Durpomp II</li> <li>Kirim produktive u Durpomp II</li> <li>Kirim produktive u Durpomp II</li> <li>Kirim produktive u Durpomp II</li> <li>Kirim produktive u Durpomp III</li> <li>Kirim produkti</li></ul>                                                                                                    | Pilih Alamat                                                           | Rumah                                                                                                    | Ketik Nama Kecamatan       Kode Pos      Ketik Nama Kelurahan atau                    | Ganti Alamat<br>Kirim produk sebagai Dropship <b>O</b>                                                                                                    |
| Total Harga Rp. 195,500 Total Harga Rp. 195,500 Submit                                                                                                    | Total Harga<br>Rp. 195,500                                             | ALCOLOGY THE<br>ALCOLOGY TO AND THE ALCOLOGY<br>ALCOLOGY TO AND THE ALCOLOGY<br>ALCOLOGY TO AND THE ALCOLOGY TO AND THE<br>ALCOLOGY TO AND THE ALCOLOGY TO AND THE ALCOLOGY TO AND THE<br>ALCOLOGY TO AND THE ALCOLOGY TO AND THE ALCOLOGY TO AND THE<br>ALCOLOGY TO AND THE ALCOLOGY TO AND THE ALCOLOGY TO AND THE<br>ALCOLOGY TO AND THE ALCOLOGY TO AND THE ALCOLOGY TO AND THE<br>ALCOLOGY TO AND THE ALCOLOGY TO AND THE ALCOLOGY TO AND THE<br>ALCOLOGY TO AND THE ALCOLOGY TO AND THE ALCOLOGY TO AND | Jadikan sebagai default alamat<br>Penglatan<br>Submit                                 | Total Harga<br>Rp. 195,500                                                                                                    |

Gambar 6

Omega MisalesForce
 Mi Sales Force
 Omega MisalesForce
 Soho Capital 42nd Floor Unit 4201-4203 JI S Parman Kav 28 Jakarta Barat 11470 T: (021) - 5010 0576
 www.MisalesForce.com

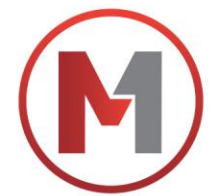

- Klik Pilih Kurir (Sesuaikan dengan pilihan Kurir di pesanan Shopee kamu, cont : JNE Cashless)

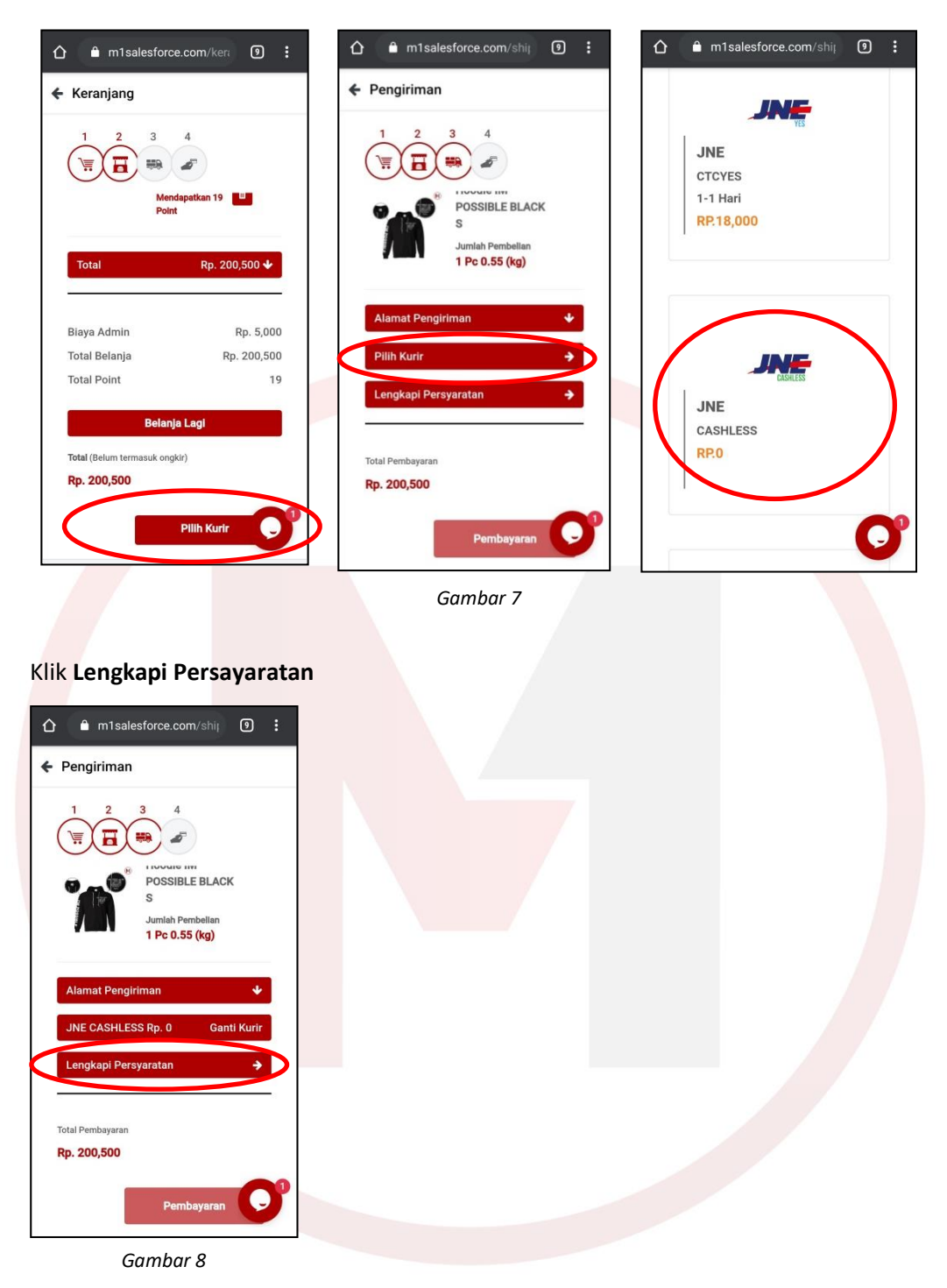

- Masukan Kode Booking \*(Lihat Gambar 4)
- Pilih Jenis Resi

\_

- Pilih Resi Otomatis
- Masukan Nomor Resi \*(Lihat Gambar 4)
- Upload File
- Pilih file cetak resi yang tadi sudah di Download / Capture. \*(Seperti Gambar 4)

@M1SalesForce M1 Sales Force @M1SalesForce

Soho Capital 42nd Floor Unit 4201-4203 Jl S Parman Kav 28 Jakarta Barat 11470 T: (021) - 5010 0576 www.M1SalesForce.com

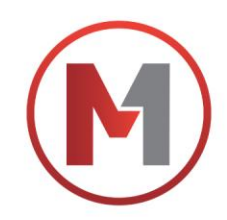

### - Klik Simpan

- Jika semua persayaratan sudah lengkap, maka akan ada perubahan tanda **PERSYARATAN SUDAH LENGKAP** 

| 🟠 🔒 m1salesforce.com/shij 🧐 🗄          | ☆ ≜ m1salesforce.com/shij 9 : |                                   | ← Pengiriman                                                                           |
|----------------------------------------|-------------------------------|-----------------------------------|----------------------------------------------------------------------------------------|
| ×<br>Lengkapi Persyaratan              | Lengkapi Persyaratan ×        | Lengkapi Persyaratan ×            |                                                                                        |
| Kode Booking                           | Kode Booking                  | Kode Booking                      | Possible black<br>s                                                                    |
| No Resi                                | No Resi                       | No Resi                           | Jumlah Pembelian<br>1 Pc 0.55 (kg)                                                     |
| Pilih Jenis Resi                       | Dilih Jania Dagi              | Resi Otomatis 🔹                   |                                                                                        |
| Upload Label Pengiriman                | Phin Jenis Resi               | Isi Nomor Resi                    | Alamat Pengiriman 🗸                                                                    |
| Pilih File Tidak ada file yang dipilih | Resi Otomatis O               | Hyroad Label Pengiriman           | JNE CASHLESS Rp. 0 Ganti Kurir                                                         |
| Simpan                                 | Resi Manual O                 | Thin in Track add in Cyang dipini | Persyaratan Sudah Lengkap 🔶                                                            |
| Lengkapi Persyaratan 🔶                 | Lengkapi Persyaratan 🔶        | Simpan                            |                                                                                        |
|                                        |                               |                                   | Total Pembayaran                                                                       |
|                                        |                               |                                   | Rp. 200,500                                                                            |
| Total Pembayaran                       | Total Pembayaran              | Iotal Pembayaran                  |                                                                                        |
| кр. 200,000                            | кр. 200,000                   | Rp. 200,000                       | Pembayaran                                                                             |
| Pembayaran O                           | Pembeyaran O                  | Pembayaran O                      | *Semua pembayaran yang sudah dilakukan tik<br>dapat dikembalikan, dengan alasan apapun |

Gambar 9

- Klik Pembayaran
- Pilih Cara pembayaran (ATM Transfer, CC, Gopay dsb)
- Klik Lihat No Rekening
- Lakukan Pembayaran sesuai pilihan pembayaran yang sudah dipilih
- Selesai

Lalu apa selanjutnya yang harus dilakukan?

\*Karena Customer sudah memilih pengiriman JNE/J&T CASHLESS, maka No Resi akan terinput otomatis di Akun Shopee kamu. Jadi kamu tidak perlu upload No Resi di Akun Shopee kamu. Tunggu dan pastikan barang pesanan kamu akan sampai ke customer dalam keadaan baik.

--

Noted : M1 hanya akan mengirim SESUAI dengan apa yang Fighter order melalui M1, BUKAN yang sesuai dengan label pengiriman Marketplace.

@MISalesForce MI Sales Force @MISalesForce
 Soho Capital 42nd Floor Unit 4201-4203 JI S Parman Kav 28 Jakarta Barat 11470 T: (021) - 5010 0576
 www.MISalesForce.com

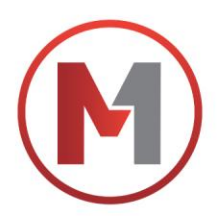

# PROSEDUR DROPSHIP DARI Shopee (DROPSHIP REGULER)

Dalam hal ini, kami akan jelaskan tentang cara Prosedur Dropship produk M1 untuk customer yang membeli di Akun Shopee kamu dan JIKA kamu aktifkan opsi pengiriman di Toko Shopee kamu adalah fitur pengiriman **JNE REGULER**.

### Syarat Dropship melalui Market Place

PASTIKAN!

- KAMU SUDAH MENGUBAH ALAMAT UTAMA DI AKUN SHOPEE KAMU MENJADI ALAMAT PUSAT M1, YAITU : Soho Capital Building Lt 42, Jl Tanjung Duren Selatan Kec : Grogol Petamburan Jakarta Barat 11470

### Kenapa harus set alamat menjadi di Pusat M1??

Gunanya adalah supaya penghitungan biaya kirim (ongkir) bisa sesuai dan tepat. Karena proses pengiriman akan dilakukan secara Dropship, yaitu kirim langsung dari Pusat M1 ke Customer kamu, maka kamu perlu mengatur alamat pengiriman produk kamu yaitu di Pusat M1.

### - Kamu ha<mark>nya</mark> mengaktif<mark>kan Fitur Peng</mark>iriman JNE dan J&T sesuai opsi pengiriman y<mark>ang</mark> ada di M1.

"Lalu bagaimana Prosesnya jika ada customer yang membeli di Akun Shopee saya menggunakan pengiriman JNE REGULER, sampai saya membeli produk di M1 secara Dropship dan dikirimkan ke Customer Shopee saya?"

### Berikut Prosedur Pertama:

- Login ke akun Shopee kamu.
- Masuk ke Pesanan Saya.
- Masuk ke Rincian Pesanan.
- Dalam rincian pesanan akan ada di bagian STATUS PEMESANAN tertulis kurir yang dipilih (Contoh : JNE REG).
- Klik Print Waybill

| 😫 Shopee Selier Centre 🛛 🗙 🕂                                                                     | - 0 X                                                                                                    |               |
|--------------------------------------------------------------------------------------------------|----------------------------------------------------------------------------------------------------|---------------|
| $\leftrightarrow$ $\rightarrow$ C $\stackrel{\text{\tiny B}}{=}$ seller.shopee.co.id/portal/sale | Ptype=toship Q 😒 🔮 🗄                                                                                                    |               |
| B Home / My Sales                                                                                | •III menytianabop 🛛 🏢 🛆 (Education Hab)                                                                                                    |               |
| Order     My Orders     Ship Orders                                                              | Al Urgant To thip 1 Straping 1 Completed Cancellation Result/Related                                                                                                    |               |
| Return/Refund                                                                                    | Search Oxform Q. Oxfor Charlon Date: #7692229 🗒 - (#7672220 🗒 Expert. 🚍                                                                                                    | Klik :        |
| My Products<br>Add New Product<br>Suspended Products                                             | All To Processed D 1 Orders Sorty Order Continued                                                                                                    | Print Waybill |
| Marketing Centre                                                                                 | Product(s) Oder Tatal Daniel Countieven Al Dannels v Actions                                                                                                    |               |
| In Finance A My Income My Bulance Back Accounts                                                  | mackingelacti      for an advingelacti     mackingelacti     for the 2007/tacR85844      for the 2007/tacR85844      for the 2007/tacR8584      for the 2007/tacR8584      for the 2007/tacR858      for the 2007/tacR858      for the 2007/tacR85      for the 2007/tacR858      for the 2007/tacR85      for the 2007 |               |
| ie Data ∽                                                                                        |                                                                                                    |               |
| G Shop Along Shop Prefile                                                                        | 8                                                                                                    |               |
| Shop Decoration Shop Categories<br>My Reports                                                    | Activate Windows<br>Go to Settings to activate Code: 3                                                                                                    |               |
| ・ ・ ・ ・ ・ ・ ・ ・ ・ ・ ・ ・ ・ ・ ・ ・ ・ ・ ・                                                            | r™ ^ ∵ ¢, to <u>a</u> ⊕ 196 0901 📮                                                                                                    |               |
|                                                                                                  | Gambar 1                                                                                                    |               |
| @M1SalesFo                                                                                       | rce 🚹 M1 Sales Force 🔽 @M1SalesForce                                                                                                    | 24            |
| l 42nd Floor Unit 4                                                                              | 201-4203 JI S Parman Kay 28 Jakarta Barat 11470 T: (021) - 5010 057                                                                                                    | 2 I           |

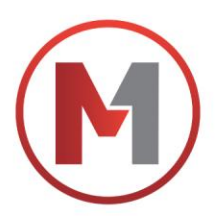

- Akan keluar label pengiriman seperti berikut

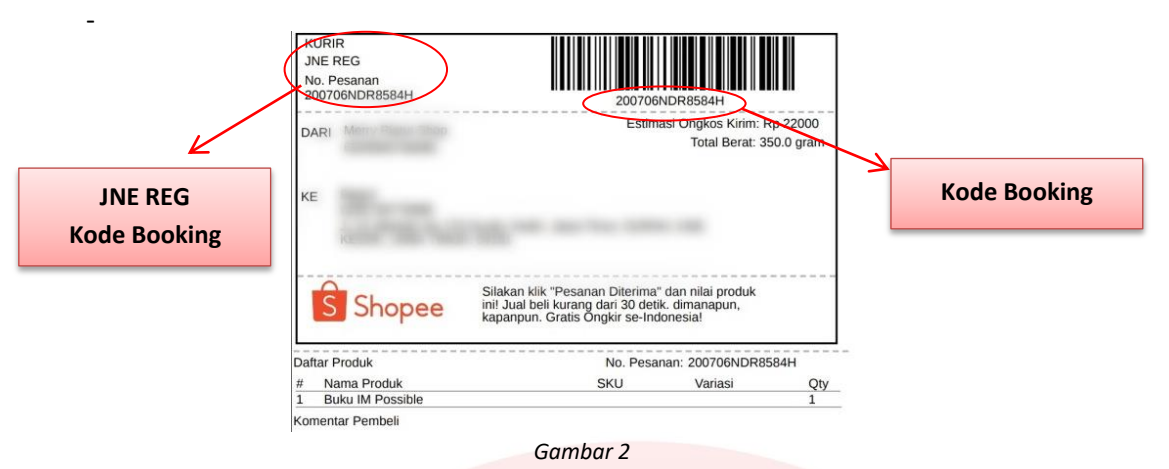

Download / Capture label cetak resi tersebut \*(wajib)

Jika sudah mengerti bagian tersebut, Berikut cara kamu Order Produk di M1 menggunakan Dropship Marketplace :

- Akses ke Website M1 www.M1SalesForce.com
- Login ke Akun M1 (Email & Password)
- Klik Menu Garis Tiga di pojok kiri atas.
- Klik Katalog
- Pilih Produk yang ingin di order
- Klik Order \*(M1 hanya akan mengirim SESUAI yang Fighter order melalui M1)
- Pilih Metode Pengiriman MARKETPLACE

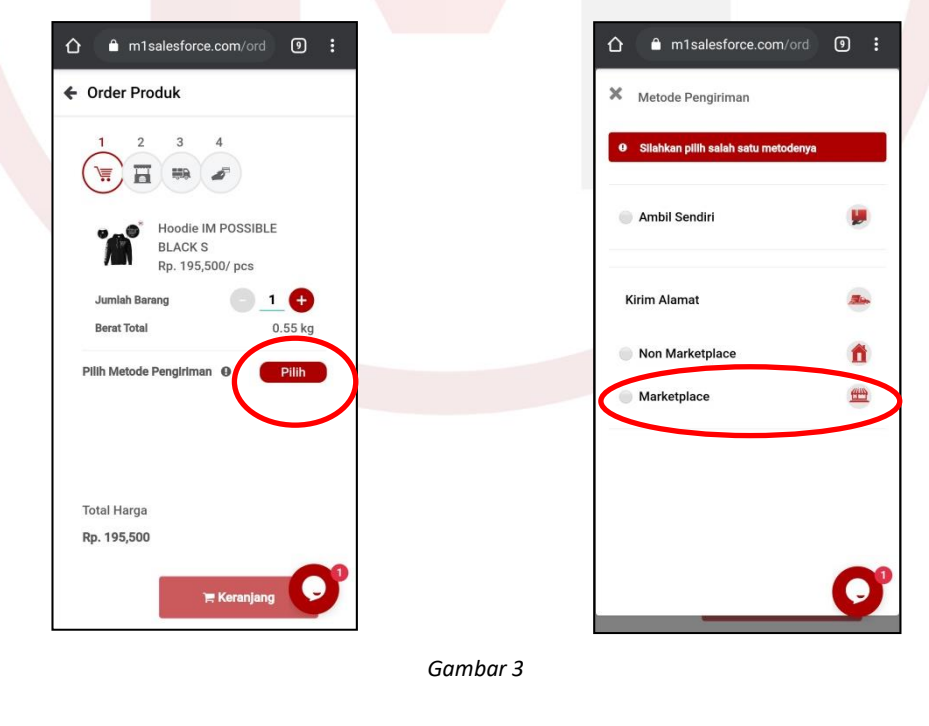

@M1SalesForce M1 Sales Force @M1SalesForce
Soho Capital 42nd Floor Unit 4201-4203 JI S Parman Kav 28 Jakarta Barat 11470 T: (021) - 5010 0576 www.M1SalesForce.com

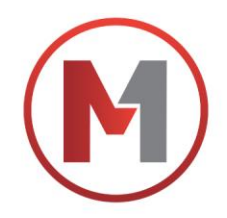

- Klik Pilih Alamat
- Klik Tambah Alamat
- Masukan Alamat (sesuai alamat pengiriman customer dari Shopee)
- Klik Keranjang

\_

| Order Produk                                                       | X Alamat                                                                                 | Alamat<br>Masukkan alamat rumah lengkap<br>dengan RT, RW, Nomor Rumah,<br>Kelurahan | Order Produk                                                                                                    |
|--------------------------------------------------------------------|------------------------------------------------------------------------------------------|-------------------------------------------------------------------------------------|----------------------------------------------------------------------------------------------------|
| Hoodie IM POSSIBLE<br>BLACK S                                      | Alamat Fighter                                                                           | Provinsi<br>Pilih Provinsi •<br>Kota                                                | Tujuan Pengiriman                                                                                                    |
| Rp. 195,500/ pcs<br>Jumlah Barang <u>1</u><br>Berat Total 0.55 kg  | kantor                                                                                   | -Pilih Kota- •<br>Kecamatan •                                                       | Rumah<br>Terrangan<br>Terrangan |
| Tujuap Dengenman<br>Pilih Alamat<br>Kirm, seduk sebagai Dropshin O | Range To Malanceman<br>Range To Malanceman<br>Range States The<br>Physical Lines Theorem | Kode Wilayah                                                                        | Ti Santi Alamat                                                                                                    |
| Total Harga<br>Rp. 195,500                                         | Rumah                                                                                    | Kode Pos<br>Ketik Nama Kelurahan atau • Jadikan sebagai default alamat Penoliferan  | Kirim produk sebagai Dropship 🔮<br>Total Harga<br>Rp. 195,500                                                                                                    |
| F Keranjang                                                        | <b>O</b>                                                                                 | Submit                                                                              | ₩ Keranjang                                                                                                    |
|                                                                    | Gamb                                                                                     | ar 4                                                                                |                                                                                                    |

Klik **Pilih Kurir** (Se<mark>suaikan dengan pilihan</mark> Kurir di pesanan Shopee kamu, cont : JNE REG)

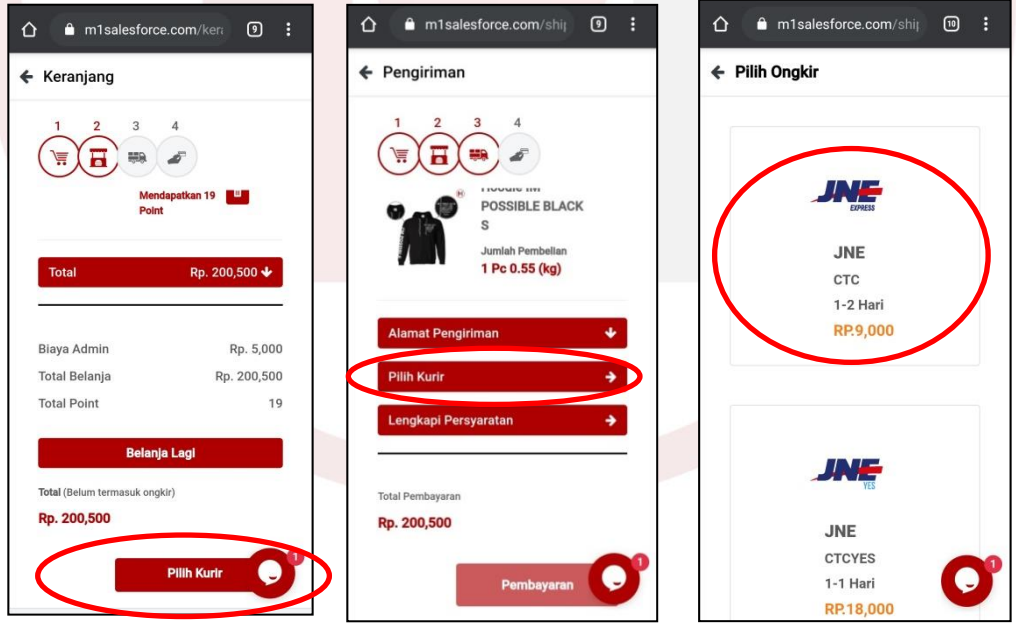

Gambar 5

 Image: Constraint of the second state of the second state of the second sta

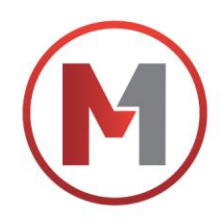

### Klik Lengkapi Persayaratan

| ← Pengiriman                                                      |
|-------------------------------------------------------------------|
| 1 2 3 4<br>POSSIBLE BLACK<br>S Juniah Pembelian<br>1 Pc 0.55 (kg) |
| Alamat Pengiriman 🔸<br>JNE CASHLESS Rp. 0 Ganti Kurir             |
| Lengkapi Persyaratan 🔶                                            |
| Total Pembayaran<br><b>Rp. 200,500</b>                            |
| Pembayaran O                                                      |
| Gambar 6                                                          |

- Masukan Kode Booking \*(*Lihat Gambar 2*)
- Pilih Jenis Resi
- Pilih Resi Manual \* (No Resi akan di input ke Akun Shopee oleh Fighter, setelah Fighter mendapatkan No Resi dari M1)
- Upload File
- Pilih file cetak resi yang tadi sudah di Download / Capture. \*(Seperti Gambar 2)
- Klik Simpan
- Jika semua persayaratan sudah lengkap, maka akan ada perubahan tanda PERSYARATAN SUDAH LENGKAP

| î în1salesforce.com/shij                                          | ☆                               | û â m1salesforce.com/shiµ ₪ :                                                          | 🗲 Pengiriman                                                                           |
|-------------------------------------------------------------------|---------------------------------|----------------------------------------------------------------------------------------|----------------------------------------------------------------------------------------|
| Lengkapi Persyaratan                                              | Lengkapi Persyaratan *          | Lengkapi Persyaratan *                                                                 |                                                                                        |
| No Resi<br>Pilih Jenis Resi 🔹                                     | No Resi                         | No Resi<br>Resi Manual                                                                 | POSSIBLE BLACK<br>S<br>Jumlah Pembelian<br>1 Pc 0.55 (kg)                              |
| Upload Label Pengiriman<br>Pilih File Tidak ada file yang dipilih | Resi Otomatis                   | Ulabor cauel Pëngiriman<br>Pilih File Tidak ada file yang dipilih                      | Alamat Pengiriman 🔸<br>JNE CASHLESS Rp. 0 Ganti Kurir                                  |
| Simpan                                                            | Resi Manual                     | Simpan<br>Lengkapi Persyaratan →                                                       | Persyaratan Sudah Lengkap                                                              |
| Total Pembayaran<br>Rp. 200,500                                   | Total Pembayaran<br>Rp. 200,500 | Total Pembayaran<br>Rp. 200,500 Pembayaran                                             | Pembayaran                                                                             |
| Pembayaran O                                                      | Pembeyaran O <sup>3</sup>       | *Semua pembayaran yang sudah dilakukan tid<br>dapat dikembalikan, dengan alasan apapun | *Semua pembayaran yang sudah dilakukan tik<br>dapat dikembalikan, dengan alasan apapun |

Gambar 7

Image: Constraint of the second stateImage: Constraint of the second stateImage: Constraint of the se

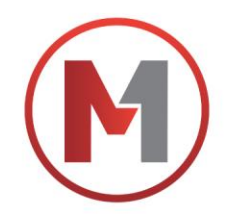

Rp. 200,500

Rp. 200,500

28

t : 08.00 - 17.00 WIB

8822162093718572

- Klik Pembayaran
- Pilih Cara pembayaran (ATM Transfer, CC, Gopay dsb)
- Klik Lihat No Rekening
- Lakukan Pembayaran sesuai pilihan pembayaran yang sudah dipilih
- Selesai

\*Karena Customer memilih pengiriman JNE REG, maka No Resi WAJIB di input manual oleh Fighter di Akun Shopee Fighter. Resi akan diupdate oleh M1 setelah orderan di M1 sudah diterima dan dikirim oleh M1 ke pihak JNE (Maksimal H+2).

Berikut cara untuk upload No Resi di Shopee.

### Prosedur Input No Resi di Shopee dari M1 :

- Akses ke Website M1 www.M1SalesForce.com
- Login ke Akun M1 (Email & Password)
- Klik **Notification**, icon lonceng di kanan atas
- Klik Pesanan Dikirim
- Klik Rincian (No Resi ada dipaling bawah)
- Copy Nomor Resi
- Input No Resi di Akun Shopee kamu

| <ul> <li>Notifikasi Transaksi</li> </ul> | ← Detail Transaksi                                               | J      |
|------------------------------------------|------------------------------------------------------------------|--------|
| Transaksi Belanja Info<br>Bersama        | Status Rincian                                                   | N<br>T |
| Menunggu Pembayaran                      | Kode : M1SF-8939634291<br>Pembayaran : Pesanan Dikirim<br>Status |        |
| Pembayaran Diterima                      | Selamat, pemesanan kamu telah dikirim oleh kami<br>pada:         | S      |
| Pesanan Diproses                         | Monday, 06 July 2020, pukul 10:52 WIB.                           |        |
| Barang Siap Diambil                      | Terima kasih atas kepercayaan kamu telah<br>berbelanja di M1     |        |
| Pesanan Dibatalkan                       | Butuh Bantuan? Kami ada di                                       |        |
| Pesanan Diterima                         | Senin - Jumat : 08.00 - 17.00 WIB<br>Hari Besar Nasional Libur   |        |
| Invoice Pemesanan 0                      | Live Chat M1                                                     |        |
|                                          | Admin@M1SalesForce.com                                           |        |

Gambar 8

@MISalesForce f MI Sales Force @MISalesForce
 Soho Capital 42nd Floor Unit 4201-4203 JI S Parman Kav 28 Jakarta Barat 11470 T: (021) - 5010 0576
 www.MISalesForce.com

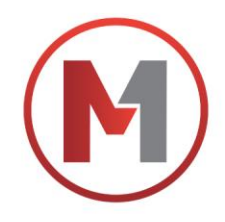

- Akses ke Akun Shopee kamu
- Masuk ke Pesanan Saya
- Masuk ke Rincian Pesanan
- Klik Arrange Shipment

--

|   | 😰 Shopee Seller Centre                                                                                                    | × + -                                                                                                    |  |
|---|----------------------------------------------------------------------------------------------------|----------------------------------------------------------------------------------------------------|--|
|   | $\leftrightarrow$ $\rightarrow$ C $\cong$ seller.sh                                                                                                    | uhopee.co.id/portal/sale?type=toship Q 🖈 🔕 i                                                                                                    |  |
|   | B Home / My Sales                                                                                                    | ettr menyslanashop 🗰 🗘 Education Hub                                                                                                    |  |
|   | 🗇 Order 🔷 🗠                                                                                                    | All Unpaid To ship 1 Shipping 1 Completed Cancellation Return/Returd                                                                                                    |  |
|   | Ship Orders<br>Ship Orders<br>Return Refund                                                                                                    |                                                                                                    |  |
|   | Product                                                                                                    |                                                                                                    |  |
|   | My Products<br>Add New Product                                                                                                    | All 1 To Process 1 Processed 0                                                                                                    |  |
|   | Suspended Products                                                                                                    | 1 Orders Sort by Order Confirmed _ V 🗎 Make Ship                                                                                                    |  |
|   | Marketing Centre A                                                                                                    | Product(s) Order Total Status Countdown All Channels V Actions                                                                                                    |  |
|   | Ny Ads                                                                                                    | 😧 sradskingledri 💐 Order 10 2007/94/ER8584H                                                                                                    |  |
|   | My Income<br>My Balance                                                                                                    | Buku M Possible x1 Pp/77.000     Contex Payment     Do sold fair Advance Share departs places     do sold fair and optime departs places     do Print Waybill                                                                                                    |  |
|   | Bank Accounts                                                                                                    |                                                                                                    |  |
|   | ⊵ Data ♥                                                                                                    |                                                                                                    |  |
|   | Shop Shop Shop Rating                                                                                                    | e                                                                                                    |  |
|   | Shop Decoration<br>Shop Categories                                                                                                    | Activate Windows                                                                                                    |  |
|   | My Reports                                                                                                    | Go to Settings to activate Windows.                                                                                                    |  |
|   | a P O H 🖬                                                                                                    |                                                                                                    |  |
|   |                                                                                                    | Complete C                                                                                                    |  |
|   |                                                                                                    | Gambar 9                                                                                                    |  |
|   |                                                                                                    |                                                                                                    |  |
| - | Input No Resi                                                                                                    |                                                                                                    |  |
| - | Kli <mark>k Konfirmasi</mark>                                                                                                    |                                                                                                    |  |
|   | Colocai                                                                                                    |                                                                                                    |  |
| - | Selesal                                                                                                    |                                                                                                    |  |
|   |                                                                                                    |                                                                                                    |  |
|   | Bhopee Seller Centre                                                                                                    | x 0 (1) WhatsApp x   + - a x                                                                                                    |  |
|   | ← → C ≜ seller.sh                                                                                                    | shopes.cs.id/porta/sale?type=toship Q 😒 🙆 :                                                                                                    |  |
|   | Home / My Sales                                                                                                    | ● IF Therefore The Control of the Control of the C                                                                                                    |  |
|   | Dister All My Croters                                                                                                    | All Unpaid To shipping I Completed Cancelhance Return/Refund                                                                                                    |  |
|   | Return/Refund                                                                                                    | Search Otders SHIP # 200706NDR8584H                                                                                                    |  |
|   | Product A                                                                                                    | Alt ToP Input JNE Airwaybil                                                                                                    |  |
|   | Add New Product                                                                                                    | (seet)     Tryonizet tryope jour task without also galaxiese creates     booking mother day but tasking number below to task your     order in order datals page.     Other Docking and the set                                                                                                    |  |
|   | 5 Marketing Centre                                                                                                    | Toronto Della Contra Contra Contra Contra Contra Contra Contra Contra Contra Contra Contra Contra Contra Contra                                                                                                    |  |
|   |                                                                                                    | Bagua, 6260730770970                                                                                                    |  |
|   | Marketing Centre<br>My Adv. 😇                                                                                                    | Product(s) 4 th function for addit, data Timur, Kell N2DH, cutline, 4 Charments V Actions<br>and having a setting                                                                                                    |  |
|   | Murketing Centre<br>My Julia 😅                                                                                                    | Productio) Television of a state of a state                                                                                                    |  |
|   | Munitering Coence<br>My Julia 😅                                                                                                    | Producto) Vietnamia de la finacia en la finacia de la finacia de la fina                                                                                                    |  |
|   | Monitaria Goston<br>My Ada Carl<br>Panance<br>My Panance<br>My Brances<br>Bank Accounts                                                                                                    | Production)  Production  Production  Produ                                                                                                    |  |
|   | Matering Canve<br>My Jun C<br>Provid<br>My Junion<br>My Jakaton<br>My Jakaton                                                                                                    | Production<br>Production<br>Produc |  |
|   | Watering Canve<br>Wi Ark C<br>Preside ←<br>Wi Ventres<br>Bank Accounts<br>Electric Accounts<br>Electric Accounts                                                                                                    | Posterio     In longe 10, 100 million, and true 00 4000 (2006, 2006,                                                                                                    |  |
|   | Materiang Canav<br>Markan Canav<br>Markan Canav<br>Markan Canava<br>Markan Canava<br>M              | Production     In all watch and Production State and Product of State State And Production State State And Production State State State And Production State State Sta                                                                                                    |  |
|   | Materials Canave<br>My Juli C ■                                                                                                    | Image: Section 2       Image: Section 2       Image: Section 2         Image: Section 2       Image: Section 2       Image: Section 2         Image: Section 2       Image: Section 2       Image: Section 2         Image: Section 2       Image: Section 2       Image: Section 2         Image: Section 2       Image: Section 2       Image: Section 2         Image: Section 2       Image: Section 2       Image: Section 2         Image: Section 2       Image: Section 2       Image: Section 2         Image: Section 2       Image: Section 2       Image: Section 2         Image: Section 2       Image: Section 2       Image: Section 2         Image: Section 2       Image: Section 2       Image: Section 2         Image: Section 2       Image: Section 2       Image: Section 2         Image: Section 2       Image: Section 2       Image: Section 2         Image: Section 2       Image: Section 2       Image: Section 2         Image: Section 2       Image: Section 2       Image: Section 2                                                                                                    |  |
|   | Variance Canave<br>Variance Canave<br>Varia                                                                                                    |                                                                                                    |  |
|   | Materians Canava<br>W Annue<br>W Annue<br>W Annue<br>W Annue<br>M Annue<br>M |                                                                                                    |  |
|   | Manaraga Canawa<br>Walkana Sanawa<br>Walkana Sanawa<br>Makawa<br>Manaka Kanawa<br>Manaka Kanaka Kanaka Kanaka<br>Manaka Kanaka Kana                                                                                                    | I de la de la d                                                                                                    |  |

Noted : M1 hanya akan mengirim SESUAI dengan apa yang Fighter order melalui M1, BUKAN yang sesuai dengan label pengiriman Marketplace.

Omega MisalesForce
 Mi Sales Force
 Omega MisalesForce
 Soho Capital 42nd Floor Unit 4201-4203 JI S Parman Kav 28 Jakarta Barat 11470 T: (021) - 5010 0576
 www.MisalesForce.com

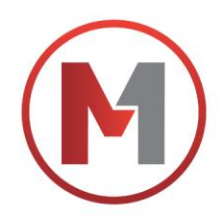

# PROSEDUR DROPSHIP DARI (DROPSHIP CASHLESS J&T)

Dalam hal ini, kami akan jelaskan tentang cara Prosedur Dropship produk M1 untuk customer yang membeli di Akun Tokopedia kamu dan JIKA kamu aktifkan opsi pengiriman di Tokopedia kamu adalah fitur pengiriman **J&T.** (Pada dasarnya semua opsi pengiriman Kurir J&T sudah menggunakan sistem Cashless, saat Seller mengirimkan barang ke Kurir J&T, seller TIDAK PERLU membayar apapun ke pihak J&T.)

tokopedia

### Syarat Dropship melalui Market Place PASTIKAN!

- KAMU SUDAH MENGUBAH ALAMAT UTAMA DI AKUN TOKOPEDIA KAMU MENJADI ALAMAT PUSAT M1, YAITU : Soho Capital Building Lt 42, JI Tanjung Duren Selatan Kec : Grogol Petamburan
  - Jakarta B<mark>arat</mark> 11470

### Kenapa harus set alamat menjadi di Pusat M1??

Gunanya adalah supaya p<mark>enghitungan biay</mark>a kirim (ongkir) bisa sesuai dan tepat. Karena proses pengiriman akan dilakukan secara Dropship, yaitu kirim langsung dari Pusat M1 ke Customer kamu, maka kamu perlu mengatur alamat pengiriman produk kamu yaitu di Pusat M1.

- Kamu hanya mengaktifkan Fitur Pengiriman JNE dan J&T sesuai opsi pengiriman yang ada di M1.

"Lalu bagaimana Prosesnya jika ada customer yang membeli di Akun Tokopedia saya menggunakan pengiriman J&T CASHLESS, sampai saya membeli produk di M1 secara Dropship dan dikirimkan ke Customer Tokopedia saya?"

### Berikut Prosedur Pertama:

- Login ke akun Tokopedia kamu.
- Masuk ke Pesanan Baru
- Masuk ke Rincian Pesanan
- Dalam rincian pesanan akan ada di bagian KURIR PENGIRIMAN tertulis kurir yang dipilih (Contoh : J&T)
- Klik Konfirmasi Pesanan / Terima Pesanan \*(Pada saat ini, Label pengiriman dan Kode Booking akan tercetak)
- Pesanan akan masuk ke Siap Dikirim \*(Pada saat ini, Label pengiriman dan Kode Booking akan tercetak)

@M1SalesForce M1 Sales Force @M1SalesForce

Soho Capital 42nd Floor Unit 4201-4203 Jl S Parman Kav 28 Jakarta Barat 11470 T: (021) - 5010 0576 www.M1SalesForce.com

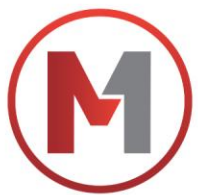

- Klik 'Lihat' (disamping Kode Booking) \*(Contoh label pengiriman/Kode Booking terlampir)

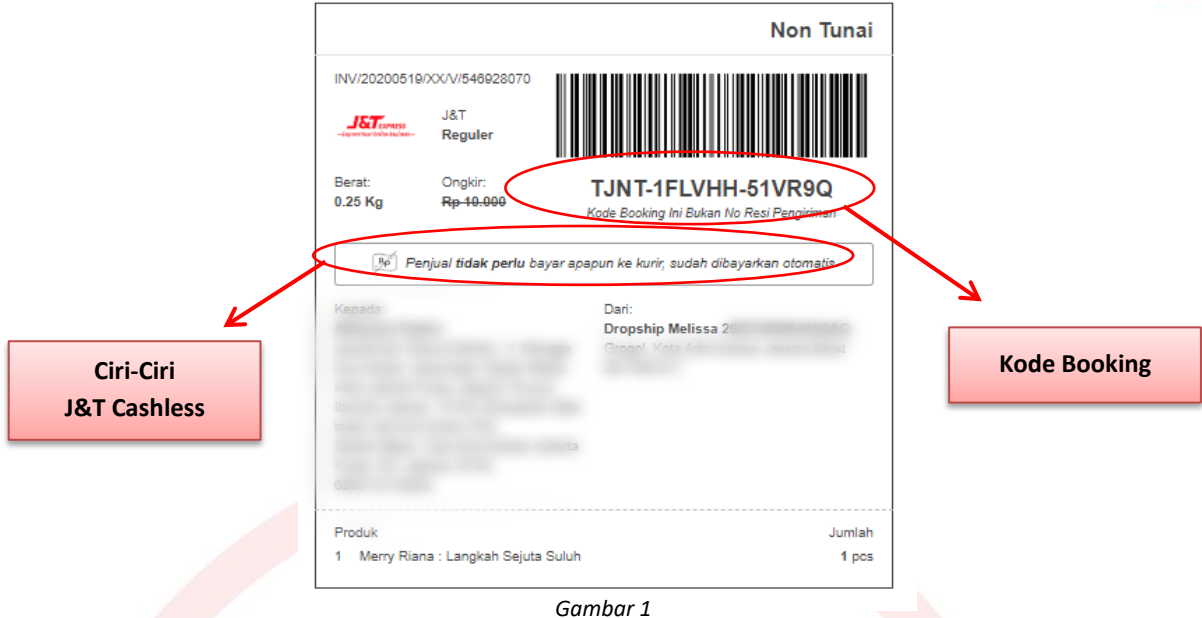

- Download / Capture label Kode Booking tersebut \*(wajib)

Jika sudah mengerti bagian tersebut, Berikut cara kamu Order Produk di M1 menggunakan Dropship Marketplace :

- Akses ke Website M1 www.M1SalesForce.com
- Login ke Akun M1 (Email & Password)
- Klik Menu Garis Tiga di pojok kiri atas.
- Klik Katalog
- Pilih Produk yang ingin di order
- Klik Order \*(M1 hanya akan mengirim SESUAI yang Fighter order melalui M1)
- Pilih Metode Pengiriman MARKETPLACE

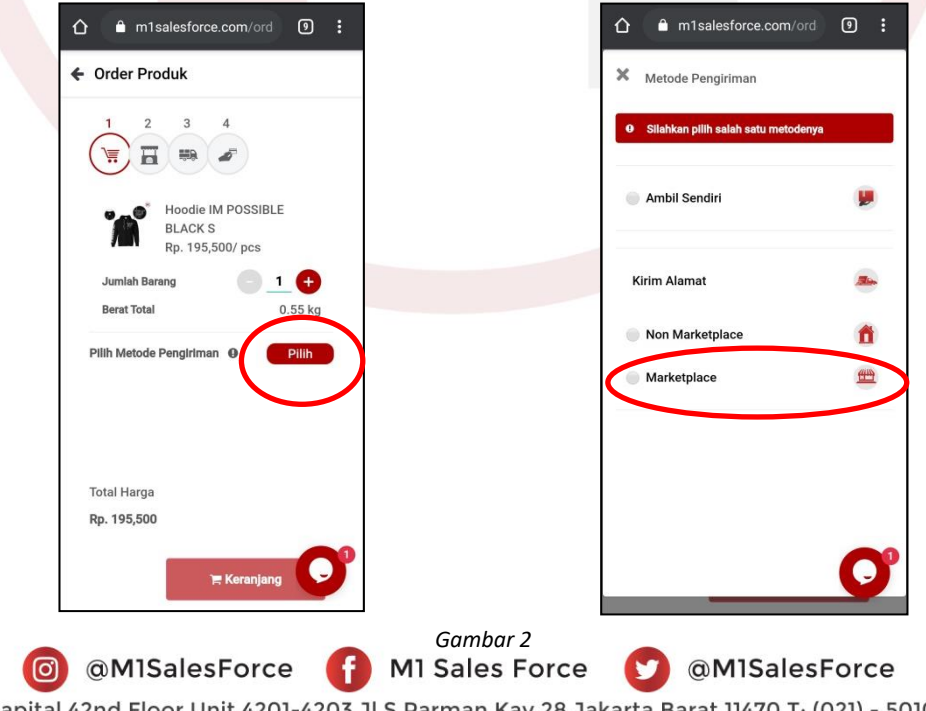

Soho Capital 42nd Floor Unit 4201-4203 Jl S Parman Kav 28 Jakarta Barat 11470 T: (021) - 5010 0576 www.M1SalesForce.com

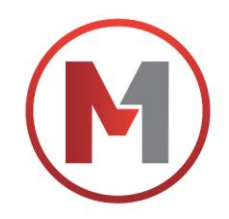

- Klik Pilih Alamat
- Klik Tambah Alamat
- Masukan Alamat (sesuai alamat pengiriman customer dari Tokopedia)
- Klik Keranjang

-

|                                                                                                    | sforce.com/ord 💿 : 🏠 🔒 m1s                  | orce.com/ord 💿 : | n1salesforce.com/ord 9 :                                                            |                                                                                                    |
|----------------------------------------------------------------------------------------------------|---------------------------------------------|------------------|-------------------------------------------------------------------------------------|----------------------------------------------------------------------------------------------------|
| Image: Stand Fight     Provinsi       Image: Stand Fight     Provinsi       Image: Stand Fight     Provinsi       Image: Stand Fight     Provinsi       Image: Stand Fight     Provinsi       Image: Stand Fight     Provinsi       Image: Stand Fight     Provinsi       Image: Stand Fight     Image: Stand Fight       Image: Stand Fight     Image: Stand Fight       Image: Stand Fight     Image: Stand Fight       Image: Stand Fight     Image: Stand Fight       Image: Stand Fight     Image: Stand Fight | k X Alamat                                  | Tambah Alamat    | Alamat<br>Masukkan alamat rumah lengkap<br>dengan RT, RW, Nomor Rumah,<br>Kelurahan | Order Produk                                                                                                    |
| Hoodie IM POSSIBLE<br>BLACK S<br>Rp. 195,500/pcs<br>-Pilih Kota-                                                                                                    | Rumah                                       | Alamat Fighter   | Provinsi v                                                                          |                                                                                                    |
| -Pilih Kota- Y Runser                                                                                                    | odie IM POSSIBLE<br>ACK S<br>. 195,500/ pcs | 1                | Kota                                                                                | Tujuan Pengiriman                                                                                                    |
| Berat Total 0.55 kg                                                                                                    | 0.55 kg                                     |                  | -Pilih Kota-                                                                        | Human                                                                                                    |
| Tuljuar Pengriman     kantor       Pilih Alamat     Kode Wilayah                                                                                                    | iman kantor                                 |                  | Pilih Kecamatan •<br>Kode Wilayah                                                   | del del testere i testo i testo i di<br>Ri del testo anti testo del testore,<br>Testoretto, terto destato destato<br>Del destato rigito |
| Kirim p. duk sebagai Dronship 9 Rumah Kirim p. duk sebagai Dronship 9 Kirim produk sebagai Dropship 0 Kirim produk sebagai Dropship 0                                                                                                    | iebagai Dropship G                          |                  | Kode Pos                                                                            | Ganti Alamat<br>Kirim produk sebagal Dropship                                                                                           |
| Total Harga Rp. 195 500 Total Arga Dadikan sebagai default alamat Rp. 195 500                                                                                                    | 1.000                                       |                  | Ketik Nama Kelurahan atau 💌                                                         | Total Harga                                                                                                    |
| Reranjang O <sup>1</sup>                                                                                                    | ₩ Keranjang                                 | O                | Submit                                                                              | Keranjang                                                                                                    |
| Gambar 3                                                                                                    |                                             | Gambar           | 3                                                                                   |                                                                                                    |

Klik **Pilih Kurir** (Sesuaikan dengan pilihan Kurir di pesanan Tokopedia kamu, cont : JNE REG)

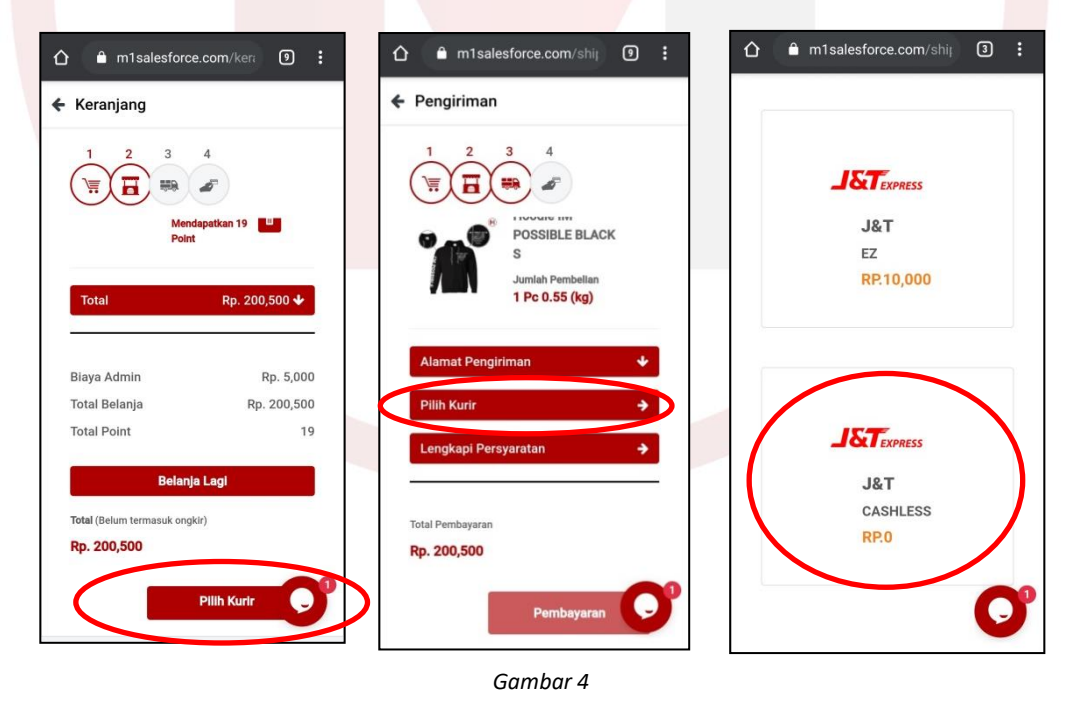

Image: Constraint of the second stateImage: Constraint of the second stateImage: Constraint of the se

![](_page_34_Picture_0.jpeg)

### Klik Lengkapi Persayaratan

|                                                                                                    | om/shij 🕻            | 9:        |
|----------------------------------------------------------------------------------------------------|----------------------|-----------|
| 🗲 Pengiriman                                                                                                    |                      |           |
| 1 2 3 4<br>The second second sec | Pembelian<br>55 (kg) |           |
| Alamat Pengiriman<br>JNE CASHLESS Rp. 0<br>Lengkapi Persyaratan                                                                                                    | Ganti K              | ↓<br>urir |
| Total Pembayaran                                                                                                    |                      |           |
| Rp. 200,500<br>Per                                                                                                    | nbayaran             | 0         |
| Gambo                                                                                                    | ar 5                 |           |

- Masukan Kode Booking \*(Lihat Gambar 1)
- Pilih Jenis Resi
- Pilih Resi Manual \* (No Resi akan di input ke Akun Tokopedia oleh Fighter, setelah Fighter mendapatkan No Resi dari M1)
- Upload File
- Pilih file label pengiriman yang tadi sudah di Download / Capture. \*(Seperti Gambar 1)
- Klik Simpan
- Jika semua persayaratan sudah lengkap, maka akan ada perubahan tanda PERSYARATAN SUDAH LENGKAP

| î în 1salesforce.com/shij              |                        |                                                                                        | 🗲 Pengiriman                                                                           |
|----------------------------------------|------------------------|----------------------------------------------------------------------------------------|----------------------------------------------------------------------------------------|
| × Lengkapi Persyaratan                 | Lengkapi Persyaratan 🗙 | Lengkapi Persyaratan ×                                                                 |                                                                                        |
| Kode Booking                           | Kode Booking           | Kode Booking                                                                           | Possible black                                                                         |
| No Resi                                | No Resi                | No Resi                                                                                | S<br>Jumlah Pembelian<br>1 Pc 0.55 (kg)                                                |
| Upload Label Pengiriman                | Pilih Jenis Resi 💿     | Resi Manual •                                                                          | Alamat Danairiman du                                                                   |
| Pilih File Tidak ada file yang dipilih | Resi Otomatis O        | Pilih File Tidak ada file yang dipilih                                                 | JNE CASHLESS Rp. 0 Ganti Kurir                                                         |
| Simpan                                 | Resi Manual O          | Simpan                                                                                 | Persyaratan Sudah Lengkap 🔶                                                            |
| Lengkapi Persyaratan 🔶                 | Lengkapi Persyaratan 🔶 | Lengkapi Persyaratan 🔶                                                                 | Total Bembaurzon                                                                       |
|                                        |                        |                                                                                        | Rp. 200,500                                                                            |
| Total Pembayaran                       | Total Pembayaran       | Total Pembayaran                                                                       |                                                                                        |
| Rp. 200,500                            | Rp. 200,500            | Rp. 200,500 Pembayaran                                                                 | Pembayaran                                                                             |
| Pembayaran                             | Pembayaran             | *Semua pembayaran yang sudah dilakukan tid<br>dapat dikembalikan, dengan alasan apapun | *Semua pembayaran yang sudah dilakukan tid<br>dapat dikembalikan, dengan alasan apapun |

Gambar 6

@MISalesForce MI Sales Force @MISalesForce
 Soho Capital 42nd Floor Unit 4201-4203 JI S Parman Kav 28 Jakarta Barat 11470 T: (021) - 5010 0576
 www.MISalesForce.com

![](_page_35_Picture_0.jpeg)

Rp. 200,500

Rp. 200,500

34

17.00 WIB

822162093718572

- Klik Pembayaran
- Pilih Cara pembayaran (ATM Transfer, CC, Gopay dsb)
- Klik Lihat No Rekening
- Lakukan Pembayaran sesuai pilihan pembayaran yang sudah dipilih
- Selesai

\*Karena Customer memilih pengiriman JNE REG, maka No Resi WAJIB di input manual oleh Fighter di Akun Tokopedia Fighter. Resi akan diupdate oleh M1 setelah orderan di M1 sudah diterima dan dikirim oleh M1 ke pihak JNE (Maksimal H+2). Berikut cara untuk upload No Resi di Tokopedia.

### Prosedur Input No Resi di Tokopedia dari M1 :

- Akses ke Website M1 www.M1SalesForce.com
- Login ke Akun M1 (Email & Password)
- Klik **Notification**, icon lonceng di kanan atas
- Klik Pesanan Dikirim
- Klik Rincian (No Resi ada dipaling bawah)
- Copy Nomor Resi
- Input No Resi di Akun Tokopedia kamu

| <ul> <li>Notifikasi Transaksi</li> </ul> | ← Detail Transaksi                                               | Jasa .                |
|------------------------------------------|------------------------------------------------------------------|-----------------------|
| Transaksi Belanja Info<br>Bersama        | Status Rincian                                                   | No Resi :<br>Tujuan - |
| 🛛 Menunggu Pembayaran                    | Kode : M1SF-8939634291<br>Pembayaran : Pesanan Dikirim<br>Status |                       |
| 5 Pembayaran Diterima                    | Selamat, pemesanan kamu telah dikirim oleh kami<br>pada:         | Status                |
| Pesanan Dikirim                          | Tarima kasih atas kasaranyan kasu telah                          | Konfirmasi Pesa       |
| Barang Siap Diambil                      | berbelanja di M1                                                 | Total Belanja         |
| Pesanan Dibatalkan                       | Butuh Bantuan? Kami ada di                                       | Butuh Bantuan? Kan    |
| Pesanan Diterima                         | Senin - Jumat : 08.00 - 17.00 WIB<br>Hari Besar Nasional Libur   | Hari Besar Nasio      |
| Invoice Pemesanan                        | Live Chat M1                                                     | Live Chat M1          |
|                                          | Admin@M1SalesForce.com                                           | Admin@M1S             |

Gambar 7

MI Sales Force MI Sales Force MI Sales Force MI Sales Force
 Soho Capital 42nd Floor Unit 4201-4203 JI S Parman Kav 28 Jakarta Barat 11470 T: (021) - 5010 0576
 www.MISalesForce.com

![](_page_36_Picture_0.jpeg)

- Akses ke Akun Tokopedia kamu
- Masuk ke Pesanan Saya
- Klik ke Konfirmasi Pengiriman
- Input No Resi di bagian Agen Pengiriman
- Klik Konfirmasi
- Selesai

![](_page_36_Figure_7.jpeg)

Noted : M1 hanya akan mengirim SESUAI dengan apa yang Fighter order melalui M1, BUKAN yang sesuai dengan label pengiriman Marketplace.

@MISalesForce MI Sales Force @MISalesForce
 Soho Capital 42nd Floor Unit 4201-4203 JI S Parman Kav 28 Jakarta Barat 11470 T: (021) - 5010 0576
 www.MISalesForce.com

![](_page_37_Picture_0.jpeg)

# PROSEDUR DROPSHIP DARI (DROPSHIP REGULER)

Dalam hal ini, kami akan jelaskan tentang cara Prosedur Dropship produk M1 untuk customer yang membeli di Akun Tokopedia kamu dan JIKA kamu aktifkan opsi pengiriman di Tokopedia kamu adalah fitur pengiriman **JNE REGULER.** 

### Syarat Dropship melalui Market Place

PASTIKAN!

- KAMU SUDAH MENGUBAH ALAMAT UTAMA DI AKUN TOKOPEDIA KAMU MENJADI ALAMAT PUSAT M1, YAITU : Soho Capital Building Lt 42, JI Tanjung Duren Selatan Kec : Grogol Petamburan

Jakarta Barat 11470

### Kenapa harus set alamat menjadi di Pusat M1??

Gunanya adal<mark>ah su</mark>paya penghitungan biaya kirim (ongkir) bisa sesuai dan tepat. Karena proses pengiriman akan dilakukan secara Dropship, yaitu kirim langsung dari Pusat M1 ke Customer kamu, maka kamu perlu mengatur alamat pengiriman produk kamu yaitu di Pusat M1.

- Kamu hanya mengaktifkan Fitur Pengiriman JNE dan J&T sesuai opsi pengiriman yan<mark>g ad</mark>a di M1.

"Lalu bagaimana Prosesnya jika ada customer yang membeli di Akun Tokopedia saya menggunakan pengiriman JNE REGULER, sampai saya membeli produk di M1 secara Dropship dan dikirimkan ke Customer Tokopedia saya?"

### **Berikut Prosedur Pertama:**

- Login ke akun Tokopedia kamu.
- Masuk ke Pesanan Baru
- Masuk ke Rincian Pesanan
- Dalam rincian pesanan akan ada di bagian KURIR PENGIRIMAN tertulis kurir yang dipilih (Contoh : JNE REG)
- Klik Konfirmasi Pesanan / Terima Pesanan \*(Pada saat ini, Label pengiriman dan Kode Booking akan tercetak)
- Pesanan akan masuk ke Siap Dikirim \*(Pada saat ini, Label pengiriman dan Kode Booking akan tercetak)

@M1SalesForce M1 Sales Force @M1SalesForce
 Soho Capital 42nd Floor Unit 4201-4203 JI S Parman Kav 28 Jakarta Barat 11470 T: (021) - 5010 0576
 www.M1SalesForce.com

![](_page_38_Picture_0.jpeg)

- Klik 'Lihat' (disamping Kode Booking) \*(Contoh label pengiriman/Kode Booking terlampir)

![](_page_38_Picture_2.jpeg)

Download / Capture label Kode Booking tersebut \*(wajib)

Jika sudah mengerti bagian tersebut, Berikut cara kamu Order Produk di M1 menggunakan Dropship Marketplace :

- Akses ke Website M1 www.M1SalesForce.com
- Login ke Akun M1 (Email & Password)
- Klik Menu Garis Tiga di pojok kiri atas.
- Klik Katalog
- Pilih Produk yang ingin di order
- Klik Order \*(M1 hanya akan mengirim SESUAI yang Fighter order melalui M1)
- Pilih Metode Pengiriman MARKETPLACE

![](_page_38_Figure_12.jpeg)

Soho Capital 42nd Floor Unit 4201-4203 Jl S Parman Kav 28 Jakarta Barat 11470 T: (021) - 5010 0576 www.M1SalesForce.com

![](_page_39_Picture_0.jpeg)

- Klik Pilih Alamat
- Klik Tambah Alamat
- Masukan Alamat (sesuai alamat pengiriman customer dari Tokopedia)
- Klik Keranjang

\_

| ← Order Produk                                    | X Alamat                                                                                                    | Alamat<br>Masukkan alamat rumah lengkap<br>dengan RT, RW, Nomor Rumah,<br>Kelurahan   | Order Produk                                                                                                    |
|---------------------------------------------------|----------------------------------------------------------------------------------------------------|---------------------------------------------------------------------------------------|----------------------------------------------------------------------------------------------------|
| Hoodie IM POSSIBLE<br>BLACK S<br>Rp. 195,500/ pcs | Rumah                                                                                                    | Provinsi<br>Pilih Provinsi •<br>Kota                                                  | Tujuan Pengiriman                                                                                                    |
| Jumlah Barang <u>1</u><br>Berat Total 0.55 kg     | kantor                                                                                                    | -Pilih Kota-<br>Kecamatan<br>Pilih Kecamatan •                                        | Ruman<br>In contract<br>In the second second second second second second second second second second second second second second second |
| Pilih Alamat<br>Kirim, seduk sebagai Dropship P   | Rumah                                                                                                    | Kode Wilayah           Ketik Nama Kecamatan *           Kode Pos                      | Ganti Alamat<br>Kirim produk sebagal Dropship <b>@</b>                                                                                  |
| Total Harga<br>Rp. 195,500<br>⊯ Keranjang         | Al Anna Hanna (Marco Marco Mar | Ketik Nama Kelurahan atau 🔹<br>Jadikan sebagai default alamat<br>Pendiriman<br>Submit | Total Harga<br>Rp. 195,500<br>Her Keranjang                                                                                             |
|                                                   | Gamb                                                                                                    | bar 3                                                                                 |                                                                                                    |

Klik **Pilih Kurir** (Se<mark>suaikan dengan pilihan</mark> Kurir di pesanan Tokopedia kamu, cont : J<mark>NE</mark> REG)

![](_page_39_Picture_7.jpeg)

Image: Constraint of the second state of the second state of the secon

![](_page_40_Picture_0.jpeg)

### - Klik Lengkapi Persayaratan

|                             | jiriman                                 |    |
|-----------------------------|-----------------------------------------|----|
|                             | 2 3 4                                   |    |
|                             |                                         |    |
| -                           |                                         |    |
| 9                           | POSSIBLE BLACK                          |    |
|                             | S S                                     |    |
|                             | Jumlah Pembelian                        |    |
|                             | 1 Pc 0.55 (kg)                          |    |
| JNE                         | CASHLESS Rp. 0 Ganti Kurir              |    |
|                             |                                         | D  |
| Leng                        | kapi Persyaratan 🔶                      |    |
| Leng                        | kapi Persyaratan 🔶                      | -  |
| Leng<br>Total Per           | mbayaran                                | -  |
| Leng<br>Total Per           | mbayaran $\rightarrow$                  | -  |
| Leng<br>Total Per<br>Rp. 20 | kapi Persyaratan →<br>mbayaran<br>0,500 | -0 |
| Leng<br>Total Per<br>Rp. 20 | kapi Persyaratan →<br>mbayaran<br>0,500 |    |

- Masukan Kode Booking \*(Lihat Gambar 1)
- Pilih Jenis Resi
- Pilih Resi Manual \* (No Resi akan di input ke Akun Tokopedia oleh Fighter, setelah Fighter mendapatkan No Resi dari M1)
- Upload File
- Pilih file label pengiriman yang tadi sudah di Download / Capture. \*(Seperti Gambar 1)
- Klik Simpan
- Jika semua persayaratan sudah lengkap, maka akan ada perubahan tanda PERSYARATAN SUDAH LENGKAP

|                                             | ) :      | 🟠 🔒 m1salesforce.com/shij | 9: |                                                                                  |         | 🗲 Pengiriman                                                                           |
|---------------------------------------------|----------|---------------------------|----|----------------------------------------------------------------------------------|---------|----------------------------------------------------------------------------------------|
| Lengkapi Persyaratan                        | ×        | Lengkapi Persyaratan      | ×  | Lengkapi Persyaratan                                                             | ×       |                                                                                        |
| Kode Booking                                | $\geq$   | Kode Booking              |    | Kode Booking                                                                     |         | Possible black                                                                         |
| No Resi                                     |          | No Resi                   |    | No Resi                                                                          |         | Jumlah Pembelian<br>1 Pc 0.55 (kg)                                                     |
| Pilih Jenis Resi<br>Upload Label Pengiriman |          | Pilih Jenis Resi          | ۲  | Resi Manual                                                                      |         | Alamat Pengiriman 🛛 🔸                                                                  |
| Pilih File Tidak ada file yang dipilih      |          | Resi Otomatis             | •  | Pilih File Tidak ada file yang dipili                                            | h       | JNE CASHLESS Rp. 0 Ganti Kurir                                                         |
| Simpan                                      |          | Resi Manual               |    | Simpan                                                                           |         | Persyaratan Sudah Lengkap 🔶                                                            |
| Lengkapi Persyaratan                        | <b>→</b> | Lengkapi Persyaratan      | *  | Lengkapi Persyaratan                                                             | ÷       | Total Pembayaran                                                                       |
| Tetal Development                           |          |                           |    |                                                                                  |         | Rp. 200,500                                                                            |
| Rp. 200,500                                 |          | Rp. 200,500               |    | Rp. 200,500                                                                      | ayaran  | Pembayaran                                                                             |
| Pembayaran                                  | 9        | Pembayaran                | O  | *Semua pembayaran yang sudah dilakuka<br>dapat dikembalikan, dengan alasan apapu | n tid O | *Semua pembayaran yang sudah dilakukan tir<br>dapat dikembalikan, dengan alasan apapun |

Gambar 6

@MISalesForce MI Sales Force @MISalesForce
 Soho Capital 42nd Floor Unit 4201-4203 JI S Parman Kav 28 Jakarta Barat 11470 T: (021) - 5010 0576
 www.MISalesForce.com

![](_page_41_Picture_0.jpeg)

Rp. 200,500

Rp. 200.500

40

17.00 WIB

162093718572

- Klik Pembayaran
- Pilih Cara pembayaran (ATM Transfer, CC, Gopay dsb)
- Klik Lihat No Rekening
- Lakukan Pembayaran sesuai pilihan pembayaran yang sudah dipilih
- Selesai

\*Karena Customer memilih pengiriman JNE REG, maka No Resi WAJIB di input manual oleh Fighter di Akun Tokopedia Fighter. Resi akan diupdate oleh M1 setelah orderan di M1 sudah diterima dan dikirim oleh M1 ke pihak JNE (Maksimal H+2). Berikut cara untuk upload No Resi di Tokopedia.

### Prosedur Input No Resi di Tokopedia dari M1 :

- Akses ke Website M1 www.M1SalesForce.com
- Login ke Akun M1 (Email & Password)
- Klik **Notification**, icon lonceng di kanan atas
- Klik Pesanan Dikirim
- Klik Rincian (No Resi ada dipaling bawah)
- Copy Nomor Resi
- Input No Resi di Akun Tokopedia kamu

| <ul> <li>Notifikasi Transaksi</li> </ul> | ← Detail Transaksi                                               | Jasa . JNE                                  |
|------------------------------------------|------------------------------------------------------------------|---------------------------------------------|
| Transaksi Belanja Info<br>Bersama        | Status Rincian                                                   | Pengiriman<br>No Resi : 882<br>Tuluan : 199 |
| 🔀 Menunggu Pembayaran                    | Kode : M1SF-8939634291<br>Pembayaran : Pesanan Dikirim<br>Status | 1.0                                         |
| Pembayaran Diterima                      | Selamat, pemesanan kamu telah dikirim oleh kami<br>pada:         | Status                                      |
| Pesanan Diproses                         | Monday, 06 July 2020, pukul 10:52 WIB.                           | Konfirmasi Pesanar                          |
| Barang Siap Diambil                      | Terima kasih atas kepercayaan kamu telah<br>berbelanja di M1     | Total Belanja                               |
| Pesanan Dibatalkan                       | Butuh Bantuan? Kami ada di                                       | Butuh Bantuan? Kami ad                      |
| Pesanan Diterima                         | Senin - Jumat : 08.00 - 17.00 WIB<br>Hari Besar Nasional Libur   | Senin - Jumat : O<br>Hari Besar Nasional    |
| Invoice Pemesanan 0                      | Live Chat M1                                                     | Live Chat M1                                |
|                                          | Admin@M1SalesForce.com                                           | Admin@M1Sales                               |

Gambar 7

@M1SalesForce M1 Sales Force M1SalesForce
 @M1SalesForce
 Soho Capital 42nd Floor Unit 4201-4203 JI S Parman Kav 28 Jakarta Barat 11470 T: (021) - 5010 0576
 www.M1SalesForce.com

![](_page_42_Picture_0.jpeg)

- Akses ke Akun Tokopedia kamu
- Masuk ke Pesanan Saya
- Klik ke Konfirmasi Pengiriman
- Input No Resi di bagian Agen Pengiriman
- Klik Konfirmasi
- Selesai

![](_page_42_Figure_7.jpeg)

Noted : M1 hanya akan mengirim SESUAI dengan apa yang Fighter order melalui M1, BUKAN yang sesuai dengan label pengiriman Marketplace.

 Image: Solo Capital 42nd Floor Unit 4201-4203 JI S Parman Kav 28 Jakarta Barat 11470 T: (021) - 5010 0576 www.M1SalesForce.com

![](_page_43_Picture_0.jpeg)

# PROSEDUR DROPSHIP DARI **Dukalapak** (DROPSHIP CASHLESS)

Dalam hal ini, kami akan jelaskan tentang Prosedur Dropship produk M1 untuk customer yang membeli di Akun Bukalapak kamu dan JIKA kamu aktifkan opsi pengiriman di Toko Bukalapak kamu adalah fitur pengiriman **J&T.** (Pada dasarnya semua opsi pengiriman Kurir J&T sudah menggunakan sistem Cashless, saat Seller mengirimkan barang ke Kurir J&T, seller TIDAK PERLU membayar apapun ke pihak J&T)

### Syarat Dropship melalui Market Place

PASTIKAN!

- KAMU SUDAH MENGUBAH ALAMAT UTAMA DI AKUN BUKALAPAK KAMU MENJADI ALAMAT PUSAT M1, YAITU : Soho Capital Building Lt 42, JI Tanjung Duren Selatan Kec : Grogol Petamburan Jakarta Barat 11470

### Kenapa harus set alamat menjadi di Pusat M1??

Gunanya adalah supaya p<mark>enghitungan b</mark>iaya kirim (ongkir) bisa sesuai dan tepat. Karena proses pengirim<mark>an a</mark>kan dilakukan secara Dropship, yaitu kirim langsung dari Pusat M1 ke Customer kamu, maka kamu perlu mengatur alamat pengiriman produk kamu yaitu di Pusat M1.

- Kamu hanya mengaktif<mark>kan Fitur Pengiriman J</mark>NE dan J&T sesuai opsi pengiriman yang <mark>ada</mark> di M1.

"Lalu bagaimana Prosesnya jika ada customer yang membeli di Akun Bukalapak saya menggunakan pengiriman J&T, sampai saya membeli produk di M1 secara Dropship dan dikirimkan ke Customer Bukalapak saya?"

### Berikut Prosedur Pertama:

- Login ke akun Bukalapak kamu.
- Masuk ke Transaksi.
- Masuk ke Penjualan.
- Dalam rincian pesanan akan ada tertulis kurir yang dipilih (Contoh : J&T Wajib Resi Otomatis).

Image: Constraint of the second systemImage: Constraint of the second systemImage: Constr

![](_page_44_Picture_0.jpeg)

| Bukalapak                                                                                                    | ⊞ Kategori                            | Q. Aku mai belarja                                                                                                    |                                                                                                    | nusso - 🦸 🚅                                                                                                    | 📲 🤷 🔹 🊍                                                                                                    |
|----------------------------------------------------------------------------------------------------|---------------------------------------|----------------------------------------------------------------------------------------------------|----------------------------------------------------------------------------------------------------|----------------------------------------------------------------------------------------------------|----------------------------------------------------------------------------------------------------|
| E-Voucher & Titlet - Buila Per                                                                                                    | sa Moter & Motor <sup>®</sup> B       | auhlan <sup>®</sup> BuhaPangasaan M                                                                                                    | tha Dukutapak <sup>©</sup> DukuEman <sup>®</sup> Mulei Justan <sup>®</sup>                                                                                                    | Promo Konuntee Buka                                                                                                    | Review Bukalilamuan Premium Acco                                                                                                    |
| Jual Barang                                                                                                    | House depa                            | er + mylapoli + Transkal                                                                                                    |                                                                                                    |                                                                                                    |                                                                                                    |
| Rostanson Asia                                                                                                    |                                       |                                                                                                    | 0.0                                                                                                    |                                                                                                    | (*)                                                                                                    |
| Mitra Ecologian                                                                                                    |                                       |                                                                                                    | Selle                                                                                                    | r Center                                                                                                    | YY -                                                                                                    |
| Dothar Davano                                                                                                    | · The                                 | 7                                                                                                    | waa proses banyak pesanan sekasgos / n<br>proses bar                                                                                                    | yak pesanan ihol                                                                                                    |                                                                                                    |
| Ramoo Dikasi                                                                                                    | -                                     | I O                                                                                                    | Coba Se                                                                                                    | Ber Center >                                                                                                    |                                                                                                    |
| Research Takes (Three)                                                                                                    |                                       |                                                                                                    |                                                                                                    |                                                                                                    | 1 11                                                                                                    |
| Reaso Ded                                                                                                    | Iransak                               | 151                                                                                                    |                                                                                                    |                                                                                                    |                                                                                                    |
| Darling Draw                                                                                                    |                                       | -                                                                                                    |                                                                                                    |                                                                                                    |                                                                                                    |
| Konseen Lanak                                                                                                    | - Anipenet                            | - sequenced . Kompa                                                                                                    |                                                                                                    |                                                                                                    |                                                                                                    |
| Poryanian Lapon                                                                                                    |                                       | _                                                                                                    |                                                                                                    |                                                                                                    |                                                                                                    |
| Provide Parageant.                                                                                                    | Carl Trans                            | skrii, Norre R. Dit                                                                                                    | xayar - Pengrim                                                                                                    | rt 🛛 👻 Status Cetak                                                                                                    |                                                                                                    |
| Barana Envirt                                                                                                    |                                       |                                                                                                    |                                                                                                    |                                                                                                    |                                                                                                    |
| Lannanan                                                                                                    | Download D                            | etail J. Cetak Tujua                                                                                                    | n 🚓 Kirim Barang Sekaligus 📋                                                                                                    | n Pesi Otomatis Sekaligus 😁                                                                                                    |                                                                                                    |
| Danaani Refin                                                                                                    |                                       |                                                                                                    |                                                                                                    |                                                                                                    |                                                                                                    |
|                                                                                                    | -                                     |                                                                                                    |                                                                                                    |                                                                                                    |                                                                                                    |
| BuksDompet                                                                                                    | <b>2</b> ce                           | THE THREEMS                                                                                                    |                                                                                                    | STATUS                                                                                                    | TREAMAN                                                                                                    |
| Bululapak Credita                                                                                                    |                                       |                                                                                                    | 10000                                                                                                    |                                                                                                    |                                                                                                    |
| Doli Poket Push                                                                                                    | Tat                                   | a Sa.,/1918354254                                                                                                    | Tata Softri<br>Jokorto Dolatari                                                                                                    |                                                                                                    | Liber Datest A                                                                                                    |
|                                                                                                    |                                       | · · · · ·                                                                                                    |                                                                                                    |                                                                                                    |                                                                                                    |
| Promoted Push                                                                                                    | <b>2</b>                              |                                                                                                    | JET FED                                                                                                    | stan kirim 27 hard land                                                                                                    | Test Street                                                                                                    |
| Promoted Push                                                                                                    | <b>a</b> 1                            | id<br>e Parilal                                                                                                    | No. Res: -                                                                                                    | stas kirim 27 hari lagi                                                                                                    | Toluk Process                                                                                                    |
| Promoted Push                                                                                                    | •                                     | ut Farmal                                                                                                    | J&T REG<br>No. Rusi: -<br>Wajib Resi Otomatis                                                                                                    | nas kirim 27 hari legi                                                                                                    | Tolak Process                                                                                                    |
| Promoted Push<br>Transakai<br>Feedback                                                                                                    | •                                     | 11<br>21 Factual<br>24 Sec.,/1916285985929                                                                                                    | JAT HESI<br>No. Rasi: -<br>Wajib Resi Otomatis                                                                                                    | intyr<br>Man klirin 27 hari lagi                                                                                                    | Toluk Prosen                                                                                                    |
| Promoted Push<br>Transakai<br>Feedback<br>Komplain                                                                                                    | •                                     | id<br>at Partial<br>III Sa(191628998929                                                                                                    | No. Field -<br>No. Field -<br>Wajb Real Otomatis<br>Datasta<br>Jakarta Selatan                                                                                                    | intern Skinn 27 hart lagi<br>Dibatyar                                                                                                    | Totak Posco                                                                                                    |
| Promoted Push<br>Transakai<br>Peedback<br>Kompilain                                                                                                    | •                                     | 14<br>at Pantial<br>at Sa(191028998929                                                                                                    | JAT REG<br>No. Fast -<br>Wajto Real Otomotis<br>University Settern<br>Jakiman Settern<br>JAK REG<br>No. Past -                                                                                                    | iniyar<br>Inaa kirin 37 hari tagi<br>Diboyar<br>Beles kirin 3 hari bagi                                                                                                    | Total: Process                                                                                                    |
| Promoted Plash<br>Transakai<br>Peedback<br>Kompilain<br>Pesan                                                                                            | •                                     | (d)<br>ar Parsial<br>ar Ga/191628598929<br>ar Parsial                                                                                                    | JAT HEG<br>No. Pasi: -<br>Wajb Real Otomatis<br>Janutra Selatan<br>JAK FIEG<br>No. Real: -                                                                                                    | intyor<br>Insa kilon 37 hari tagi<br>Dibayar<br>Balas kirin 3 hari tagi                                                                                                    | Total Process                                                                                                    |
| Promoted Push<br>Transakai<br>Peedback<br>Kompilain<br>Pesan<br>Disiwai Barang                                                                           | •                                     | (d)<br>ar Farmal<br>Ina Ga/191028508929<br>af Farmal<br>In Sa/191028502119                                                                                                    | JAET PECC<br>No. Faile -<br>Wrajb Resil Chomatis<br>Jaineth Seistan<br>Jaineth Seistan<br>No. Faile<br>No. Faile                                                                                                    | Ditoryse<br>Balan binn 37 hari bagi                                                                                                    | Total Poses Line Delai 1 Total Poses                                                                                                    |
| Peercled Push<br>Transchui<br>Peecback<br>Kompilain<br>Pesan<br>Disluai Barang                                                                           |                                       | (d)<br>ar Parmal<br>an Ga(1910/28598929<br>at Parmal<br>a Sa(1916/28592119                                                                                                    | Jul 1 Hog<br>No. Hua: -<br>Mayb Real Otomatia<br>Latente General<br>JHE RFG<br>No. Franc -<br>Testa Soften<br>Juliato Selatarn                                                                                                    | Dikon Shim 3 heri kegi<br>Dikon Shim 3 heri kegi<br>Dikon yar                                                                                                    | Total Prace                                                                                                    |
| Promoted Push Transchui Precbuck Kompilain Pesan Diskusi Blarang Invite                                                                                  | •                                     | (f)<br>in Portial<br>an Ba.,.191028509209<br>if Portial<br>at Portial                                                                                                    | Jul Field<br>No. Paiel<br>Might Res Otomotie<br>Internation Solution<br>July Field<br>No. Paiel<br>The Solution<br>July Field<br>July Field<br>July | Diangar<br>Diangar<br>Diangar<br>Belaksian 3 heritagi<br>Diangar<br>Belaksian 3 heritagi                                                                                                    | Teac Proces                                                                                                    |
| Promoted Push<br>Transakai<br>Feedback<br>Kompilain<br>Daluai Barang<br>Inuba<br>Koda Promo                                                              | • • • • • • • • • • • • • • • • • • • | (f)<br>ar Pannad<br>ar Januar<br>af Pannad<br>af Pannad<br>ar Januar<br>ar Januar<br>ar Januar                                                                                                    | Jul Hoo<br>No Pair-<br>Mark Res Observation<br>Juliants Solitan<br>Juliants Solitan<br>Juliants Solitan<br>Juliants Solitan<br>Juliants Solitan<br>Juliants Solitan<br>Juliants Solitan<br>Juliants Solitan<br>Juliants Solitan                                                                                                    | Diayor<br>Balas Main 27 Aari kuj<br>Diayor<br>Balas Main 3 Aari kuj<br>Diayor<br>Balas Main 3 Aari kuj                                                                                                    | Total Total Chart S                                                                                                    |
| Promotined Push Transakai Precback Kompilain Pesan Dislusi Barang Inviba Rudo Promo Bukalapak Widgel                                                     | • • • • • • • • • • • • • • • • • • • | (f)<br>ar Pantad<br>at Sau_1191628508029<br>at Pantad<br>at Pantad<br>at Pantad<br>at Pantad                                                                                                    | Marken State State                                                                                                    | Charger<br>Balan Marin 27 Awring<br>Charger<br>Balan Marin 3 Awring<br>Balan Marin 3 Awring                                                                                                    | Test Press<br>Line Detail (<br>Test Press<br>Line Detail (<br>Test Press<br>Ress                                                                                                    |
| Peenterkel Puelt Teensekkel Feedback Komplain Diatuse Berang Inste Kode Penne Boshapaa Widgel Pengaturan                                                 |                                       | (f)<br>ar 2 particul<br>ar 3 particul<br>ar 2 particul<br>ar 2 particul<br>a                                                                                                    | Li Field<br>a. Nuel<br>Ministra Sentan<br>Jainto Sentan<br>Jainto Sentan<br>Jainto Sentan<br>Jainto Sentan<br>Jainto Sentan<br>Jainto Sentan<br>Jainto Sentan<br>Jainto Sentan<br>Jainto Sentan<br>Jainto Sentan<br>Jainto Sentan<br>Jainto Sentan<br>Jainto Sentan                                                                                                    | Diagon<br>Balan 27 har keg<br>Diagon<br>Balan Shan keg<br>Diagon<br>Anna Kena J han keg<br>Diagon                                                                                                    | Teas Preserve                                                                                                    |
| Pennener Puah Transaksi Penduak Koregisin Dailuat Berang Inde Kode Promo Dailuat Bilgen Dailuatan Bergaturan Bergaturan Bergaturan Bergaturan Bergaturan |                                       | 10<br>14 7 Januari<br>14 7 Januari<br>14 7 Januari<br>14 8 Januari<br>14 7 Januari<br>14 7 Januari<br>14 | La Frida -<br>La Frida -<br>Wash Real Otomotis<br>Dente Real -<br>Mark Real -<br>Mark Real -                                                                                                    | Diagon<br>Balan 27 Auri Ingi<br>Diagon<br>Balan Main Jawa Ingi<br>Diagon<br>Balan Main Jawa Ingi<br>Diagon<br>Diagon<br>Balan Main Jawa Ingi                                                                                                    | Los Press<br>Los Desir /<br>Teas Press<br>Los Desir /<br>Teas Press<br>Los Desir /                                                                                                    |
| Promined Push Transakai Predback Kompilein Daleust Brang Linkle Rode Promo Dubalapaik Widget Pengaturan Preview Tagak                                    |                                       | (4)<br>(4) Themail<br>(4) Themail                                                                                                    | Like Franz.<br>Weight Read Observation<br>Weight Read Observation<br>And Read<br>No. France -<br>There Safety<br>No. France -<br>There Safety<br>No. France -<br>Safety<br>No. France -<br>No. France -<br>Safety<br>No. France                                                                                                    | Ditions within 3 there have<br>Ditions of the second second se                                                                                                    | Low Design 2<br>Low Design 2<br>Lo |
| Promined Puels Transokal Peedbook Komplain Peedhook Peedhook Node Pernon Deshalapaa Magah Pengataran Preview lagak ann Preview lagak                     |                                       | (4) (1) (1) (1) (1) (1) (1) (1) (1) (1) (1                                                                                                    | La Brook<br>New York Presidents<br>Developments<br>Developments                                                                                                    | Disput<br>Disput<br>Resolution Therefore<br>Disput<br>Resolution Therefore<br>Resolution Therefore<br>Resolution Therefore                                                                                                    | Verse (Presser)                                                                                                    |
| Promine Puah<br>Transaksi<br>Predbook<br>Koreplan<br>Pasan<br>Dahad Brang<br>Dahad Brang<br>Dahagaa Misiga<br>Pengatan<br>Pengatan<br>Pengatan           |                                       | if         at 54194(23850820)           is 154194(23850820)         if           is 154194(23850820)         if           is 156194(23850820)         if           is 156194(23850820)         if           is 156194(23850820)         if           is 156194(23850820)         if           is 156194(23850820)         if           is 156194(23850820)         if           is 156194(23850820)         if                                                                                                    | Li Foro -<br>No Teore -<br>Washington -<br>Mark Mark Seatan<br>Mark Roll<br>Do There -<br>The data<br>All Roll<br>Do There -<br>The data<br>No Proc -<br>The data<br>No Proc -<br>The data<br>No Proc -                                                                                                    | Diagonia Stani kay                                                                                                    |                                                                                                    |
| Promined Puerl<br>Terrestack<br>Komplier<br>Delates<br>Kode Promo<br>Delateset Wilder<br>Pengeturen<br>Prodewinget<br>Prodewinget                        |                                       | (4) (1) (1) (1) (1) (1) (1) (1) (1) (1) (1                                                                                                    | La fore -<br>to -<br>to -<br>to -<br>-<br>-<br>-<br>-<br>-<br>-<br>-<br>-<br>-<br>-<br>-<br>-<br>-                                                                                                    | Discon<br>Discon<br>Reserve<br>Section 1 Marriage<br>Discon<br>Reserve<br>Discon<br>Reserve<br>Reserve<br>Reserve<br>Re |                                                                                                    |

Gambar 1

- Klik Proses Pesanan
- Klik Konfirmasi Kirim

| Kamu telah melakukan konfirmasi proses pesanan.<br>Segera kirim banang melakui jasa pengiriman. JNE REG |
|----------------------------------------------------------------------------------------------------|
| Lakukan kim barang sebelum hari Kemis, 09 Januar 2009 pukul 23.59 WB.                                   |
|                                                                                                    |
|                                                                                                    |

- Klik Dapatkan Kode Booking
- Pilih Cara Kirim Datangi Kantor Kurir Tanpa Bayar
- Klik Dapatkan Kode Booking

| 1. Jam buka agen/kantor kurir JNE                                                    | pukul 08.                 | 00 - 18.00, bergantung di tiap daerah    |            |                                  |        |                         |  |
|--------------------------------------------------------------------------------------|---------------------------|------------------------------------------|------------|----------------------------------|--------|-------------------------|--|
| 2. Kamu tidak perlu input nomor n                                                    | HI.                       | and the local                            |            |                                  |        |                         |  |
| <ol> <li>Kamu boak penu membayarka</li> <li>Uang yang kamu terima sudah i</li> </ol> | n biaya pe<br>5 luar biay | ngiriman paket ke kunt.<br>a pengiriman. |            |                                  |        |                         |  |
| 5. JNE Cashless baru tersedia di J                                                   | akarta, Ko                | da Tangerang, Kota Bogor, Kota B         | ekasi, Kot | a Depok.                         |        |                         |  |
| 6. Informasi lebih lanjut mengenai l                                                 | ayanan JN                 | E dapat menghutungi Call Center J        | INE di (02 | 1) 2927 8888 / customercare@ine. | .co.id |                         |  |
|                                                                                      |                           |                                          |            |                                  |        |                         |  |
| - Langkah-langkah pengriman JNE (                                                    | online Boo                | king dengan cara kirim Datangi Kant      | or Kurir   |                                  |        |                         |  |
|                                                                                      |                           |                                          |            |                                  |        |                         |  |
| Klik tombol Dapatkan Kode                                                            |                           | Cetak dan tempel kode                    |            | Datang ke kantor kurir           |        | Serahkan paket dan resi |  |
| Booking                                                                              | >                         | booking ke paket kiriman                 | >          | terdekat                         | >      | terdaftar otomatis      |  |
|                                                                                      |                           |                                          |            |                                  |        |                         |  |
|                                                                                      |                           |                                          |            |                                  |        |                         |  |

Gambar 3

 Image: Constraint of the second state of the second state of the second sta

![](_page_45_Picture_0.jpeg)

- Klik Cetak Kode Booking

|                                   | Kode Booking                                          | BLJC                                      | 02642457430                                  |                                             |     |
|-----------------------------------|-------------------------------------------------------|-------------------------------------------|----------------------------------------------|---------------------------------------------|-----|
|                                   | Jasa Pengiriman                                       | J&T OI                                    | nline Booking                                |                                             |     |
| Status transaksi i<br>Lakukan kor | akan berubah menjadi "Di<br>nfirmasi pengiriman baran | kirim" <b>maksimu</b><br>g sebelum hari : | m 24 jam setelah ka<br>Senin, 13 Januari 202 | mu mengirimkan barar<br>20 pukul 23.59 WIB. | 19. |
| Kamu telal                        | n mendapatkan kode bool                               | ing pada hari K                           | amis, 09 Januari 202                         | 0 pukul 17.45 WIB                           |     |
| S <sup>2</sup> Diba               | iyar 🔶 🗍 Diki                                         | rim → (                                   | Diterima                                     | Selesai                                     |     |

Gambar 4

- Akan keluar Kode Booking Otomatis (Khusus J&T Kode Booking sudah termasuk No Resi)

![](_page_45_Figure_5.jpeg)

Download / Capture label cetak resi tersebut \*(wajib) \*(contoh gambar terlampir).

Jika sudah mengerti bagian tersebut, Berikut cara kamu Order Produk di M1 menggunakan Dropship Marketplace :

- Akses ke Website M1 www.M1SalesForce.com
- Login ke Akun M1 (Email & Password)
- Klik Menu Garis Tiga di pojok kiri atas.
- Klik Katalog
- Pilih Produk yang ingin di order
- Klik Order \*(M1 hanya akan mengirim SESUAI yang Fighter order melalui M1)
- Pilih Metode Pengiriman MARKETPLACE

 Image: Missing Contract of the second system
 Image: Missing Contract of the second system

 Image: Missing Contract of the second system
 Image: Missing Contract of the second system

 Image: Missing Contract of the second system
 Image: Missing Contract of the second system

 Image: Missing Contract of the second system
 Image: Missing Contract of the second system

 Image: Missing Contract of the second system
 Image: Missing Contract of the second system

 Image: Missing Contract of the second system
 Image: Missing Contract of the second system

 Image: Missing Contract of the second system
 Image: Missing Contract of the second system

 Image: Missing Contract of the second system
 Image: Missing Contract of the second system

 Image: Missing Contract of the second system
 Image: Missing Contract of the second system

 Image: Missing Contract of the second system
 Image: Missing Contract of the second system

 Image: Missing Contract of the second system
 Image: Missing Contract of the second system

 Image: Missing Contract of the second system
 Image: Missing Contract of the second system

 Image: Missing Contract of the second system
 Image: Missing Contract of the second system

 Image: Missing Contract of the second system
 Image: Missing Contract of the second system

 Image: Missing Contract of the second system
 Image: Mi

![](_page_46_Picture_0.jpeg)

|                                                   |          |                                       | 9:       |
|---------------------------------------------------|----------|---------------------------------------|----------|
| ← Order Produk                                    |          | X Metode Pengiriman                   |          |
|                                                   |          | 9 Silahkan pilih salah satu metodenya |          |
| Hoodie IM POSSIBLE<br>BLACK S<br>Ro. 195 500/ pcs |          | Ambil Sendiri                         | ۶        |
| Jumlah Barang 1 +                                 |          | Kirim Alamat                          |          |
| Pilih Metode Pengiriman 9 Pilih                   |          | Non Marketplace     Marketplace       | <b>A</b> |
|                                                   |          |                                       | -        |
| Total Harga                                       |          |                                       |          |
| Rp. 195,500                                       |          |                                       | 0        |
|                                                   | Gambar 6 |                                       |          |

Guino

- Klik Pilih Alamat
- Klik Tambah Alamat
- Masukan Alamat (sesuai alamat pengiriman customer dari Bukalapak)
- Klik Keranjang

![](_page_46_Picture_7.jpeg)

Gambar 7

- Klik Pilih Kurir (Sesuaikan dengan pilihan Kurir di pesanan Bukalapak kamu, cont :

![](_page_46_Picture_10.jpeg)

![](_page_47_Picture_0.jpeg)

Gambar 8

Klik Lengkapi Persayaratan

-

![](_page_47_Picture_3.jpeg)

- Masukan Kode Booking \*(Lihat Gambar 5)
- Pilih Jenis Resi
- Pilih Resi Otomatis
- Masukan Nomor Resi \*(Lihat Gambar 5)
- Upload File
- Pilih file cetak resi yang tadi sudah di Download / Capture. \*(Seperti Gambar 5)
- Klik Simpan

@M1SalesForce M1 Sales Force @M1SalesForce
 Soho Capital 42nd Floor Unit 4201-4203 JI S Parman Kav 28 Jakarta Barat 11470 T: (021) - 5010 0576
 www.M1SalesForce.com

46

![](_page_48_Picture_0.jpeg)

 Jika semua persayaratan sudah lengkap, maka akan ada perubahan tanda PERSYARATAN SUDAH LENGKAP

| ☆ m1salesforce.com/shij ④ :            |                                                                              | ⑨ : ← Pengiriman                                                                      |
|----------------------------------------|------------------------------------------------------------------------------|---------------------------------------------------------------------------------------|
| Lengkapi Persyaratan                   | Lengkapi Persyaratan Kode Booking Kode Booking                               |                                                                                       |
| No Resi                                | No Resi<br>Resi Ctomotio                                                     | POSSIBLE BLACK<br>S<br>Jumlah Pembelian<br>1 Pc 0.55 (kg)                             |
| Upload Label Pengiriman                | Pilih Jenis Resi                                                             | Alamat Pengiriman 🔸                                                                   |
| Pilih File Tidak ada tile yang dipilih | Resi Otomatis Orioad Label Pengiriman Pilih File Tidak ada file yang dipilih | JNE CASHLESS Rp. 0 Ganti Kurir                                                        |
| Simpan<br>Lengkapi Persyaratan 🔶       | Lengkapi Persyaratan                                                         | Persyalatan Suuan Lengkap 7                                                           |
|                                        |                                                                              | Total Pembayaran Rp. 200,500                                                          |
| Rp. 200,500                            | Total Pembayaran Rp. 200,500 Rp. 200,500                                     | Pembayaran                                                                            |
| Pembayaran O                           | Pembayaran Pembayaran                                                        | *Semua pembayaran yang sudah dilakukan ti<br>dapat dikembalikan, dengan alasan apapun |

Gambar 10

- Klik Pembayaran
- Pilih Cara pembayaran (ATM Transfer, CC, Gopay dsb)
- Klik Lihat No Rekening
- Lakukan Pembayaran sesuai pilihan pembayaran yang sudah dipilih
- <mark>Se</mark>lesai

Lalu apa selanjutnya yang harus dilakukan?

\*Karena Customer sudah memilih pengiriman J&T, maka No Resi akan terinput otomatis di Akun Bukalapak kamu. Jadi kamu tidak perlu upload No Resi di Akun Bukalapak kamu. Tunggu dan pastikan barang pesanan kamu akan sampai ke customer dalam keadaan baik.

--

Noted : M1 hanya akan mengirim SESUAI dengan apa yang Fighter order melalui M1, BUKAN yang sesuai dengan label pengiriman Marketplace.

 Image: Solo Capital 42nd Floor Unit 4201-4203 JI S Parman Kav 28 Jakarta Barat 11470 T: (021) - 5010 0576 www.M1SalesForce.com

![](_page_49_Picture_0.jpeg)

# PROSEDUR DROPSHIP DARI **Dukalapak** (DROPSHIP REGULER)

Dalam hal ini, kami akan jelaskan tentang cara Prosedur Dropship produk M1 untuk customer yang membeli di Akun Bukalapak kamu dan JIKA kamu aktifkan opsi pengiriman di Bukalapak kamu adalah fitur pengiriman **JNE REGULER.** 

### Syarat Dropship melalui Market Place

PASTIKAN!

- KAMU SUDAH MENGUBAH ALAMAT UTAMA DI AKUN BUKALAPAK KAMU MENJADI ALAMAT PUSAT M1, YAITU : Soho Capital Building Lt 42, JI Tanjung Duren Selatan Kec : Grogol Petamburan

Jakarta Barat 11470

### Kenapa harus set alamat menjadi di Pusat M1??

Gunanya adalah supaya penghitungan biaya kirim (ongkir) bisa sesuai dan tepat. Karena proses pengiriman akan dilakukan secara Dropship, yaitu kirim langsung dari Pusat M1 ke Customer kamu, maka kamu perlu mengatur alamat pengiriman produk kamu yaitu di Pusat M1.

- Kamu ha<mark>nya</mark> mengaktif<mark>kan Fitur Peng</mark>iriman JNE dan J&T sesuai opsi pengiriman y<mark>ang</mark> ada di M1.

"Lalu bagaimana Prosesnya jika ada customer yang membeli di Akun Bukalapak saya menggunakan pengiriman JNE REGULER, sampai saya membeli produk di M1 secara Dropship dan dikirimkan ke Customer Bukalapak saya?"

### Berikut Prosedur Pertama:

- Login ke akun Bukalapak kamu.
- Masuk ke Transaksi.
- Masuk ke Penjualan.
- Dalam rincian pesanan akan ada tertulis kurir yang dipilih (Contoh : JNE Reguler).
- Klik Proses

Image: Constraint of the second systemImage: Constraint of the second systemImage: Constr

![](_page_50_Picture_0.jpeg)

|                                                                                                    |                                                                                                    |                                                                                                  |                            | • • • •                   |
|----------------------------------------------------------------------------------------------------|----------------------------------------------------------------------------------------------------|--------------------------------------------------------------------------------------------------|----------------------------|---------------------------|
| Voucher & Tilvet BuikaRekse Mo                                                                                | ol & Motor <sup>®</sup> Eukalikian BukaPengadaan Mitra Bukalapak <sup>®</sup> Buka<br><b>O</b> Castial Cuba Premium Account B | Ernes Mulei Justen<br>solo osfarna 14 hari. Coba sekarang ituu sember                            | Prono Komunitas BukaPeniev | BukaBartuan Premium Accos |
| Jual Barang                                                                                                   | Referred depant - mpLapelit - Tomodesi - 1976/2071/7329                                                                       |                                                                                                  |                            |                           |
| lingkasan Akun<br>Atra Bukalapak                                                                              | Transaksi 191628747539                                                                                                    |                                                                                                  |                            | Detail Transaksi          |
| laftar Barang 🌱<br>Barang Dijual<br>Barang Tidak Dijual                                                       |                                                                                                    |                                                                                                  |                            | Cetak bukti pembayaran    |
| Barang Draf<br>talase Barang<br>laryawan Lapak <b>6610</b><br>romo Pelapak <b>6610</b>                        | The April                                                                                                    |                                                                                                  |                            |                           |
| larang Favorit<br>angganan<br>tansakai Rutin Make                                                             | Pembeli:<br>Harga Barang:                                                                                                    | Dikirim ke:<br>Nama:                                                                             |                            |                           |
| lukaDompet<br>Iukalapak Credita<br>Ieli Paket Push                                                            | Biaya Pengirimas:<br>Total Belanja:                                                                                           | Pp 0 Alamat:<br>Kecamatarc                                                                       |                            |                           |
| romoted Push<br>hansaksi 😗                                                                                    | JAGA PENGINANA PEJAWA PENERELI<br>JAKE PEG                                                                                    | Rote:<br>Provinsi:<br>Kode Pas:                                                                  | Jawa Tengah<br>50267       |                           |
| fesan<br>Nakusi Barang                                                                                        | "gold color please"                                                                                                    |                                                                                                  |                            |                           |
| nita<br>Iode Promo<br>Iukalepak Widget                                                                        | STATUS TRANSAKS                                                                                                    | Divin O Divina                                                                                   | . Distant                  |                           |
| Preview lapak                                                                                                 |                                                                                                    | Kamu telah melakukan konfirmasi proses pesar<br>Tangara kitim barang melaku jasa pangiriman. 200 |                            |                           |
| 1200                                                                                                    | Labolers II                                                                                                    | im barang sebelam hari Jumlat, 18 Januari 2019 j<br>Konfirmasi Kirlen                            | pakal 23.59 WB.            |                           |
| Tempat liburan seperti apa<br>yang paling sering kamu<br>kunjungi? (bolah palih labih<br>dini saha)<br>Pantai | Kentut                                                                                                    |                                                                                                  |                            |                           |

- Klik Konfirmasi Ya, Proses Pesanan

|                   | Konfirmasi Proses Pesanan X                                                                                                    | Laton mudan dan nema da apinasi bukuspek.<br>Masukkan nomo hangbhone kamu untuk mendepatkan<br>aptikasi Bukatapak. |
|-------------------|----------------------------------------------------------------------------------------------------|----------------------------------------------------------------------------------------------------|
|                   |                                                                                                    | Nomer Handphone                                                                                                    |
| Panduan Bukalapak | Pesanan yang telah diproses tidak dapat dibatalkan atau ditolak.<br>Jika kamu tidak mengirimkan barang setelah Konfirmasi Proses Pesanan, lapakmu akan mendapatkan | Kirim Link via SMS                                                                                                 |
| Panduan Keamanan  | 3 feedback negatif.<br>Apakah kamu ingin melakukan Konfirmasi Proses Pesanan?                                                                                      | Opportune d                                                                                                    |
|                   | Ya, Proses Pesanan                                                                                                    | Coxychay                                                                                                    |
|                   | Attilata Program BukaPeview                                                                                                    |                                                                                                    |
|                   |                                                                                                    |                                                                                                    |
|                   |                                                                                                    |                                                                                                    |

- Klik Dapatkan Kode Booking
- Pilih Cara Kirim Datangi Kantor Kurir (Drop Off Point)
- Klik Dapatkan Kode Booking

| 1. Jam buka agen/kantor kurir JNE                                                         | oukul 08.1      | 00 - 18.00, bergantung di tiap daerat                                                    | n.         |                                    |         |                                               |  |
|-------------------------------------------------------------------------------------------|-----------------|------------------------------------------------------------------------------------------|------------|------------------------------------|---------|-----------------------------------------------|--|
| <ol> <li>Kamu tidak perlu input nomor re</li> <li>Kamu tidak perlu membawarkar</li> </ol> | ii.<br>biava ne | nnirimen naket ka kurir                                                                  |            |                                    |         |                                               |  |
| 4. Uang yang kamu terima sudah d                                                          | Juar biey       | a pengiriman.                                                                            |            |                                    |         |                                               |  |
| 5. JNE Cashless baru tersedia di Ja                                                       | karta, Ko       | ta Tangerang, Kota Bogor, Kota B                                                         | ekasi, Kot | a Depok.                           |         |                                               |  |
| 6. Informasi lebih lanjut mengenai la                                                     | yanan JN        | E dapat menghubungi Call Center J                                                        | INE di (02 | 1) 2927 8888 / customercare@jne.   | .bi.oo. |                                               |  |
|                                                                                           |                 |                                                                                          |            |                                    |         |                                               |  |
|                                                                                           |                 |                                                                                          |            |                                    |         |                                               |  |
| i analish institut panalisma INE O                                                        | oline Real      | ina departe cara luite Dataoni Vant                                                      | ine Muste  |                                    |         |                                               |  |
| Langkah-langkah pengiriman JNE O                                                          | nline Bool      | king dengan cara kirim Datangi Kant                                                      | lor Kurir  |                                    |         |                                               |  |
| Langkah-langkah pengiriman JNE O<br>Klik tombol Dapatikan Kode                            | nline Bool      | ing dengan cara krim Datangi Kant<br>Cetak dan termel kode                               | lor Kurir  | Datang ke kantor kurir             |         | Serahkan naket dan resi                       |  |
| Langkah-langkah pengiriman JNE O<br>Klik tombol Dapatikan Kode<br>Booking                 | nline Bool      | king dengan cara kxim Datangi Kant<br>Cetak dan tempel kode<br>booking ke paket kiriman  | lor Kurir  | Datang ke kantor kurir<br>terdekat | >       | Serahkan paket dan resi<br>lerdaftar otomatis |  |
| Langkah-langkah pengiriman JNE O<br>Klik tombol Dapatkan Kode<br>Booking                  | nline Bool      | king dengan cara kitim Datangi Kant<br>Cetak dan tempel kode<br>booking ke paket kiriman | lor Kurir  | Datang ke kantor kurir<br>terdekat | >       | Serahkan paket dan resi<br>terdaftar otomatis |  |

Gambar 3

Omega MisalesForce MisalesForce Omega MisalesForce
 Soho Capital 42nd Floor Unit 4201-4203 JI S Parman Kav 28 Jakarta Barat 11470 T: (021) - 5010 0576
 www.MisalesForce.com

![](_page_51_Picture_0.jpeg)

### - Klik Cetak Kode Booking

![](_page_51_Picture_2.jpeg)

Gambar 4

- Akan keluar Kode Booking Otomatis
- Download / Capture label Kode Booking tersebut \*(wajib)

Jika sudah mengerti bagian tersebut, Berikut cara kamu Order Produk di M1 menggunakan Dropship Marketplace :

- Akses ke Website M1 www.M1SalesForce.com
- Login ke Akun M1 (Email & Password)
- Klik Menu Garis Tiga di pojok kiri atas.
- Klik Katalog
- Pilih Produk yang ingin di order
- Klik Order \*(M1 hanya akan mengirim SESUAI yang Fighter order melalui M1)
- Pilih Metode Pengiriman MARKETPLACE

![](_page_51_Figure_14.jpeg)

Image: Constraint of the second state of the second state of the secon

![](_page_52_Picture_0.jpeg)

- Klik Pilih Alamat
- Klik Tambah Alamat
- Masukan Alamat (sesuai alamat pengiriman customer dari Bukalapak)
- Klik Keranja

\_

![](_page_52_Picture_5.jpeg)

Klik Pilih Kurir (Sesuaikan dengan pilihan Kurir di pesanan Bukalapak kamu, cont : JNE REG)

![](_page_52_Picture_7.jpeg)

Gambar 7

 Image: Constraint of the second system
 Image: Constraint of the second system
 Image: Constraint of the second system

 Image: Constraint of the second system
 Image: Constraint of the second system
 Image: Constraint of the second system

 Image: Constraint of the second system
 Image: Constraint of the second system
 Image: Constraint of the second system

 Image: Constraint of the second system
 Image: Constraint of the second system
 Image: Constraint of the second system

 Image: Constraint of the second system
 Image: Constraint of the second system
 Image: Constraint of the second system

 Image: Constraint of the second system
 Image: Constraint of the second system
 Image: Constraint of the second system

 Image: Constraint of the second system
 Image: Constraint of the second system
 Image: Constraint of the second system

 Image: Constraint of the second system
 Image: Constraint of the second system
 Image: Constraint of the second system

 Image: Constraint of the second system
 Image: Constraint of the second system
 Image: Constraint of the second system

 Image: Constraint of the second system
 Image: Constraint of the second system
 Image: Constraint of the second system

 Image: Constraint of the second system
 Image: Constraint of the second system
 Image: Constraint of the second system

 Image: Constraint of the

![](_page_53_Picture_0.jpeg)

### Klik Lengkapi Persayaratan

| 🗲 Pengiriman                                                                                                    |
|----------------------------------------------------------------------------------------------------|
| 1 2 3 4<br>The second second sec |
| Alamat Pengiriman 🔸                                                                                                    |
| JNE CASHLESS Rp. 0 Ganti Kurir                                                                                                    |
| Lengkapi Persyaratan 🔶                                                                                                    |
| Total Pembayaran<br><b>Rp. 200,500</b>                                                                                                    |
| Pembayaran 🕞                                                                                                    |

Gambar 8

- Masukan Kode Booking
- Pilih Jenis Resi
- Pilih Resi Manual \* (No Resi akan di input ke Akun Bukalapak oleh Fighter, setelah Fighter mendapatkan No Resi dari M1)
- Upload File
- Pilih file label pengiriman yang tadi sudah di Download / Capture.
- Klik Simpan
- Jika semua persayaratan sudah lengkap, maka akan ada perubahan tanda PERSYARATAN SUDAH LENGKAP

| ⚠ 🔒 m1salesforce.com/shij 🗿 🗄                                     | ☆                               | û ≜ m1salesforce.com/shij 🙂 🗄                                                          | 🗲 Pengiriman                                                                          |
|-------------------------------------------------------------------|---------------------------------|----------------------------------------------------------------------------------------|---------------------------------------------------------------------------------------|
| Lengkapi Persyaratan                                              | Lengkapi Persyaratan *          | Lengkapi Persyaratan ×                                                                 |                                                                                       |
| No Resi<br>Pilih Jenis Resi                                       | No Resi                         | No Resi<br>Resi Manual                                                                 | PossiBLE BLACK<br>s<br>Jurniah Pembelian<br>1 Pc 0.55 (kg)                            |
| Upload Label Pengiriman<br>Pilih File Tidak ada file yang dipilih | Resi Otomatis                   | Upleve zabel Pengiriman<br>Pilih File Tidak ada file yang dipilih                      | Alamat Pengiriman   JNE CASHLESS Rp. 0 Ganti Kurir                                    |
| Simpan<br>Lengkapi Persyaratan 🔶                                  | Resi Manual                     | Simpan<br>Lengkapi Persyaratan                                                         | Persyaratan Sudah Lengkap 🔶                                                           |
| Total Penbayaran<br>Rp. 200,500                                   | Total Pembayaran<br>Rp. 200,500 | Total Pembayaran<br>Rp. 200,500 Pembayaran                                             | Rp. 200,500<br>Pembayaran                                                             |
| Pembayaran O                                                      | Pembeyaran O                    | *Semus pembayaran yang sudah dilakukan tid<br>dapat dikembalikan, dengan alasan apapun | *Semua pembayaran yang sudah dilakukan ti<br>dapat dikembalikan, dengan alasan apapun |

Gambar 9

@M1SalesForce M1 Sales Force @M1SalesForce
 Soho Capital 42nd Floor Unit 4201-4203 JI S Parman Kav 28 Jakarta Barat 11470 T: (021) - 5010 0576
 www.M1SalesForce.com

![](_page_54_Picture_0.jpeg)

- Klik Pembayaran
- Pilih Cara pembayaran (ATM Transfer, CC, Gopay dsb)
- Klik Lihat No Rekening
- Lakukan Pembayaran sesuai pilihan pembayaran yang sudah dipilih
- Selesai

\*Karena Customer memilih pengiriman JNE REG, maka No Resi WAJIB di input manual oleh Fighter di Akun Bukalapak Fighter. Resi akan diupdate oleh M1 setelah orderan di M1 sudah diterima dan dikirim oleh M1 ke pihak JNE (Maksimal H+2).

Berikut cara untuk upload No Resi di Bukalapak.

### Prosedur Input No Resi di Bukalapak dari M1 :

- Akses ke Website M1 www.M1SalesForce.com
- Login ke Akun M1 (Email & Password)
- Klik Notification, icon lonceng di kanan atas
- Klik Pesanan Dikirim
- Klik Rincian (No Resi ada dipaling bawah)
- Copy Nomor Resi
- Input No Resi di Akun Bukalapak kamu

![](_page_54_Picture_16.jpeg)

Gambar 10

- Akses ke Akun Bukalapak kamu
- Masuk ke Transaksi
- Klik Lihat semua Transaksi
- Klik Penjualan
- Klik **Proses**
- Klik Konfirmasi Pengiriman Barang

@M1SalesForce

M1 Sales Force (2) @M1SalesForce

Soho Capital 42nd Floor Unit 4201-4203 Jl S Parman Kav 28 Jakarta Barat 11470 T: (021) - 5010 0576 www.M1SalesForce.com

![](_page_55_Picture_0.jpeg)

| okanabak 🗄                                             | Kategori C, Anu Huss Delarys                             |                                                      | Rg-17.3                                             |                             |                          |
|--------------------------------------------------------|----------------------------------------------------------|------------------------------------------------------|-----------------------------------------------------|-----------------------------|--------------------------|
| Voucher & Tilvet Buikalfleikse                         | Mool & Motor Bukalkian Bukalhangadaan Mitra Bukalapak Bu | kaEmas Mulai Jualan                                  |                                                     | Promo Komunitas BukaPleview | BukaBartuan Premium Acco |
|                                                        | Gratial Cobe Premium Account I                           | Basic salama 14 hari. Cobe s                         | ehanang stas sembuny                                | kan                         |                          |
| Just Barang                                            | Halaman depan (> mgLapak (> Tomakal > 191428767528       |                                                      |                                                     |                             |                          |
| ngkasan Akun<br>Itra Tlukalapak                        | Transaksi 191628747539                                   |                                                      |                                                     |                             | Detail Transaksi         |
| rtar Barang *                                          |                                                          |                                                      |                                                     |                             | Cetak bukti pembayara    |
| Barang Tidak Dijual                                    |                                                          |                                                      |                                                     |                             |                          |
| Barang Draf<br>alase Barang                            | 9.00                                                     |                                                      |                                                     |                             |                          |
| nyawan Lapak Sutu<br>omo Pelapak Sutu                  | Jurnah 1<br>Desit 90 gram                                |                                                      |                                                     |                             |                          |
| rang Favorit                                           | Penteli                                                  |                                                      | Dikirim ke:                                         |                             |                          |
| ngganan<br>msaksi Rutin Baau                           | Marra Barner                                             |                                                      | Nama:                                               |                             |                          |
| kaDompet                                               | Biaya Pengiriman:                                        | Pp 0                                                 | Telp:<br>Alamati                                    |                             |                          |
| kalapak Credita<br>II Paket Push                       | Total Belanja:                                           |                                                      | Kecamatan:                                          |                             |                          |
| moted Push                                             |                                                          |                                                      | Kota:                                               |                             |                          |
| ansaksi 😐                                              | JAE REG                                                  |                                                      | Kode Pos:                                           | 50267                       |                          |
| edback<br>mplain                                       |                                                          |                                                      |                                                     |                             |                          |
| san                                                    | "gaid color prease"                                      |                                                      |                                                     |                             |                          |
| skusi Barang                                           |                                                          |                                                      |                                                     |                             |                          |
| ita<br>de Promo                                        | STATUS TRANSAKSI                                         |                                                      |                                                     |                             |                          |
| kalepak Widget                                         | 🔊 Dhaya                                                  |                                                      | District                                            | -> O Selessi                |                          |
| Preview lapak                                          |                                                          | Kamu telah melakukan ke<br>Segera kirim berang melak | orfirmasi proses pesana<br>i jasa pengiriman: JNE f | 100                         |                          |
| ~~~~~~~~~~~~~~~~~~~~~~~~~~~~~~~~~~~~~~                 | Lakukan                                                  | tone and a subsection that due                       | eriat, 18 Januari 20 Kr                             | 21.59 WE.                   |                          |
| 1300                                                   |                                                          | Konfirm                                              | asi Kirim                                           | )                           |                          |
| tempat touran seper5 apa                               |                                                          |                                                      | -                                                   |                             |                          |
| yang paling sering kamu<br>kunjung? (boleh pilih lebih |                                                          |                                                      |                                                     |                             |                          |

Gambar 11

- Klik Input No Resi
- Selesai

|                                                                 | Gratisl Coba Premium Account                   | Basic selama 14 hari. Coba sekarang atau sembunyikan |  |
|-----------------------------------------------------------------|------------------------------------------------|------------------------------------------------------|--|
| Home > myLapak > Transaksi > 1916287                            | 147539 > Proses Pesanan                        |                                                      |  |
| Proses Pesanan                                                  |                                                |                                                      |  |
| Lakukan konfirmasi pengiriman barang sebe                       | ılum Jum'at, 18 Januari 2019 pukul 23:59 WIB   |                                                      |  |
| Konfirmasi proses pesanan telah dilakuka                        | n pada Jum'at, 18 Januari 2019 pukul 13:26 WIB |                                                      |  |
| Masukkan Nomor Resi                                             | Dapatkan Kode Booking                          |                                                      |  |
|                                                                 |                                                |                                                      |  |
| Masukkan nomor resi Nomor R                                     | iesi JNE REG                                   |                                                      |  |
| Masukkan nomor resi Nomor R<br>Jasa pengiriman lain Isi jika mi | esi JNE REG<br>enggunakan pengiriman lain      |                                                      |  |

Noted : M1 hanya akan mengirim SESUAI dengan apa yang Fighter order melalui M1, BUKAN yang sesuai dengan label pengiriman Marketplace.

@M1SalesForce M1 Sales Force @M1SalesForce
Soho Capital 42nd Floor Unit 4201-4203 JI S Parman Kav 28 Jakarta Barat 11470 T: (021) - 5010 0576 www.M1SalesForce.com

![](_page_56_Picture_0.jpeg)

# PEMBAYARAN MENGGUNAKAN OVO

- 1. Selesaikan Orderan kamu sampai ke Pembayaran
- 2. Klik Pembayaran QR
- 3. Klik Bayar Sekarang
- 4. Akan muncul Kode QR, Fighter bisa langsung melakukan pembayaran dengan scan barcode menggunakan Aplikasi OVO. Pastikan saldo di Aplikasi OVO cukup.
- 5. Klik Sudah Bayar

\*Pembayaran OVO hanya bisa dilakukan jika Fighter order di M1 menggunakan Laptop/PC. Karena jika melalui HP, maka akan otomatis men*direct* ke aplikasi Gopay di HP kamu (jika ada). Agar barcode tidak hilang, saat sudah mendapatkan barcode bisa nelakukan screen capture. Barcode akan berlaku sampai 36 Jam.

# <section-header><section-header><complex-block><complex-block><complex-block><complex-block><complex-block><complex-block><complex-block>

Catatan : Pembayaran memakai OVO hanya bisa digunakan jika Fighter melakukan order dengan PC/Laptop

(Pastikan Saldo OVO Mencukupi)

55

![](_page_56_Picture_10.jpeg)

![](_page_57_Picture_0.jpeg)

# PEMBAYARAN MENGGUNAKAN

- S Shopee Pay
- 1. Selesaikan Orderan kamu sampai ke Pembayaran
- 2. Klik Pembayaran QR
- 3. Klik Bayar Sekarang

Akan muncul Kode QR Barcode akan berlaku sampai 36 Jam.

- 4. Fighter bisa langsung melakukan pembayaran dengan scan barcode menggunakan Aplikasi Shopee Pay. Pastikan saldo di Aplikasi Shopee Pay cukup.
- 5. Klik Sudah Bayar

\*Pembayaran Shopee Pay hanya bisa dilakukan jika Fighter orde r di M1 menggunakan Laptop/PC. Karena jika melalui HP, maka akan otomatis men*direct* ke aplikasi Gopay di HP kamu (jika ada). Agar barcode tidak hilang, saat sudah mendapatkan barcode bisa nelakukan screen capture.. Barcode akan berlaku sampai 36 Jam.

![](_page_57_Picture_10.jpeg)

3. Scan Barcode Dengan App Shopee di HP Kamu (Pastikan Saldo Shopee Pay Mencukupi)

56

Catatan : Pembayaran memakai Shopee Pay hanya bisa digunakan jika Fighter melakukan order dengan PC/Laptop

![](_page_57_Picture_13.jpeg)

![](_page_58_Picture_0.jpeg)

# PEMBAYARAN MENGGUNAKAN 🗖 DANA

- 1. Selesaikan Orderan kamu sampai ke Pembayaran
- 2. Klik Pembayaran QR
- 3. Klik Bayar Sekarang
- 4. Akan muncul Kode QR Barcode akan berlaku sampai 36 Jam.
- 5. Fighter bisa langsung melakukan pembayaran dengan scan barcode menggunakan Aplikasi DANA. Pastikan saldo di Aplikasi DANA cukup.
- 6. Klik Sudah Bayar

\*Pembayaran DANA hanya bisa dilakukan jika Fighter orde r di M1 menggunakan Laptop/PC. Karena jika melalui HP, maka akan otomatis men*direct* ke aplikasi Gopay di HP kamu (jika ada). Agar barcode tidak hilang, saat sudah mendapatkan barcode bisa nelakukan screen capture.. Barcode akan berlaku sampai 36 Jam.

![](_page_58_Figure_9.jpeg)

Soho Capital 42nd Floor Unit 4201-4203 Jl S Parman Kav 28 Jakarta Barat 11470 T: (021) - 5010 0576 www.M1SalesForce.com